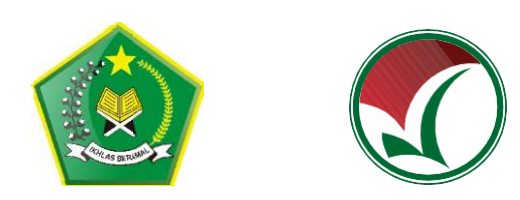

# PANDUAN PENDAFTARAN SEKOLAH

# SELEKSI PRESTASI AKADEMIK NASIONAL PERGURUAN TINGGI KEAGAMAAN ISLAM NEGERI 2021 SPAN-PTKIN 2021

BAGI OPERATOR SEKOLAH

PANITIA NASIONAL PENERIMAAN MAHASISWA BARU PERGURUAN TINGGI KEAGAMAAN ISLAM NEGERI (PTKIN) TAHUN 2021

### A. KENTENTUAN UMUM

- 1. SPAN-PTKIN merupakan seleksi nasional berdasarkan penjaringan prestasi akademik dengan menggunakan nilai rapor dan prestasi lain, tanpa ujian tertulis;
- Sekolah/Madrasah yang berhak mendaftarkan siswanya dalam SPAN-PTKIN adalah sekolah/madrasah yang secara sah memperoleh ijin penyelenggaraan pendidikan dari pemerintah;
- 3. Siswa yang berhak mengikuti seleksi adalah siswa yang didaftarkan oleh Kepala Sekolah/Madrasah masing-masing.

# **B. PERSYARATAN**

 SMA/SMK/MA/MAK/Pesantren Mu'adalah Memiliki NPSN (Nomor Pokok Sekolah Nasional), NPSN dapat dilihat pada laman https://referensi.data.kemdikbud.go.id/index11.php.
 Bagi SMA/SMK/MA/MAK/Pesantren Mu'adalah dibawah Kementerian Agama yang tidak memiliki NPSN dapat mengajukan NPSN pada laman

https://pdss.span-ptkin.ac.id -> Permohonan NPSN;

- Scan Sertifikat Akreditasi Sekolah, File\_type : JPG/PDF, File\_size : max 2mb. Bagi sekolah yang belum terakreditasi maka menggunakan Scan SK/Akta Pendirian sekolah;
- 3. Scan SK Kepala Sekolah, File\_type : JPG/PDF, file\_size : max 2mb;
- 4. Email sekolah berstatus aktif;
- 5. Nomor WA/No handphone Kepala sekolah berstatus aktif;
- 6. Data sekolah;
- 7. Data kepala sekolah;
- 8. Kurikulum yang diterapkan.

# C. TATA CARA PENDAFTARAN SEKOLAH

- Bagi sekolah yang sudah terdaftar pada SPAN-PTKIN 2020
   Bagi sekolah yang sudah terdaftar pada SPAN-PTKIN 2020 dapat melakukan tata cara pendaftaran sekolah sebagai berikut :
  - a) Akses laman https://pdss.span-ptkin.ac.id -> Login -> masukan NPSN dan Password (NPSN dan Password masih sama dengan SPAN-PTKIN tahun 2020);

| 1  | Pendaftaran PDSS sudah ditutup, login sekolah bagi yang<br>sudah dan akan melakukan finalisasi untuk mengunduh<br>password siswa |
|----|----------------------------------------------------------------------------------------------------|
| NP | 'SN :                                                                                                    |
| Ν  | NPSN dari sekolah bersangkutan                                                                                                   |
| Pa | ssword :                                                                                                    |
| Ve | rify Code                                                                                                    |
|    |                                                                                                    |

Gambar 1. Login Sekolah

- b) jika berhasil maka lanjutkan pada Langkah selanjutnya yaitu Langkah selanjutnya yaitu langkah **huruf D**;
- c) jika lupa, sekolah dapat memilih menu **Lupa Password** Masukan NPSN dan Klik Kirim, kemudian password akan di kirim ke email sekolah yang dinputkan tahun lalu, maka di pastikan email aktif. Catatan : jika email sekolah yang terdaftar pada Aplikasi SPAN-PTKIN tahun sebelumnya tidak aktif atau lupa maka sekolah dapat melakukan pendaftaran ulang, pendaftaran ulang dapat dilakukan pada Langkah selanjutnya yaitu Langkah **Huruf C, Angka 2**.

| Lupa Password ?                      |        |  |
|--------------------------------------|--------|--|
| Silakan Masukkan NPSN Sekolah Anda!. |        |  |
| NPSN                                 |        |  |
| Verify Code                          | Paequl |  |
| 🖈 Kirim                              |        |  |

Gambar.2. Lupa Password

- Bagi sekolah yang belum terdaftar pada SPAN-PTKIN 2020
   Bagi sekolah yang belum terdaftar maka dapat melakukan tata cara pendaftaran sekolah sebagai berikut :
  - a) Akses laman https://pdss.span-ptkin.ac.id -> pilih

| Registrasi Sekol                                                                                   | ah                                                                                                    |                      |                                                                               |                            |
|----------------------------------------------------------------------------------------------------|----------------------------------------------------------------------------------------------------|----------------------|-------------------------------------------------------------------------------|----------------------------|
| 1 Input NPSN                                                                                       | 2 Upload Dokumen Sekolah                                                                                                  | 3 Profil Kepala Seko | lah 🕢 Prof                                                                    | fil Sekolah                |
| Step 1 - Input NPSN                                                                                |                                                                                                    |                      |                                                                               |                            |
| NPSN<br>Lanjutkan Per                                                                              | idaftaran 🗲                                                                                                    |                      | Bantuan!<br>Untuk mengecek NPSN Sekola<br>kunjungi laman berikut:<br>Cek NPSN | ×<br>ih Anda, silahkan     |
| Informasi!<br>Bila Sekolah Anda belum terakred<br>dapat mengikuti SPAN-PTKIN deng<br>ptkin.ac.id . | i <b>tasi</b> atau <b>belum memiliki NPSN</b> , Sekolah Anda teta<br>yan mengajukan permohonan ke email <b>pdss@span-</b> | ×                    |                                                                               |                            |
| Sapa Kami (Call<br>Center)<br>KIN - Kementerian Aqama © 2021                                       |                                                                                                    |                      |                                                                               | Sapa Kami (Call<br>Center) |

Gambar 3. Step 1 Registrasi Sekolah

- b) Step 1. Masukan NPSN kemudian klik <sup>Lanjutkan Pendaftaran</sup>→
- c) Step 2. Upload File SK Akreditasi, SK Kepala Sekolah, Input akreditasi sekolah dan tahun pendirian sekolah kemudian klik

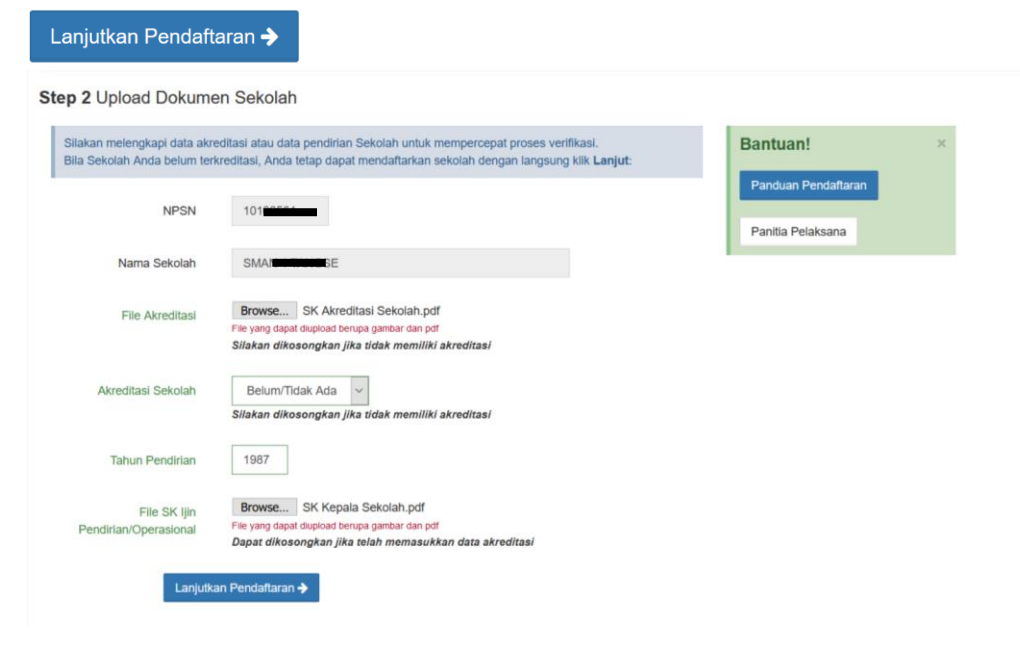

Gambar 4. Step 2 Upload Dokumen Sekolah

 d) Step 3. Inputkan Tgl\_lahir, alamat, kodepos, nomor WA/handphone, email Kepala Sekolah yang aktif dan upload SK Kepala Sekolah, kemudian klik <sup>Lanjutkan Pendaftaran →</sup>

| Step 3 Opload Dokun       | nen Kepala Sekolan                                                             |       |
|---------------------------|--------------------------------------------------------------------------------|-------|
| Silakan melengkapi data K | epala sekolah/pondok pesantren untuk memudahkan proses valid                   | asi.: |
| NPSN                      | 1010000                                                                        |       |
| Nama Sekolah              | SM/10006E                                                                      |       |
| Nama Kepsek               | B/matteriation, S.Pd                                                           |       |
| Tgl Lahir Kepsek          | <b>X</b> 30/12/1978                                                            |       |
| Alamat Kepsek             | Kp. Pineung                                                                    | đ     |
| Kode Pos Kepsek           | 24106                                                                          |       |
| No Hp Kepsek              | 08130002-0-97                                                                  |       |
| Email Kepsek              | @ smasiring                                                                    |       |
| SK/Sertifikat Kepsek      | Browse SK Kepala Sekolah pdf<br>File syng dapat diupload berupa gambar dan pdf |       |

Gambar 5. Step 3 Upload Dokumen Kepala sekolah

 e) Step 4. Input Jenis Sekolah, Jenis Kepemilikan, Jenis Kurikulum, Wilayah, Alamat Sekolah, No Tlp Sekolah/No WA Kepala Sekolah, No WA Operator Sekolah, No Fax (optional), email Sekolah, dan Website sekolah(optional), kemudian klik Selesaikan Pendattaran →

| ¢ | Data Referensi Pendidik       | kan X 📀 Data Referensi Pendidikan X 🔞 Login X                                        | +            |   |
|---|-------------------------------|--------------------------------------------------------------------------------------|--------------|---|
| C | https://old-pds               | s. <b>span-ptkin.ac.id</b> /web/registrasi/profil-sekolah                            | 70% •••      | 0 |
|   | 1 Input NPSN                  | O Upload Dokumen Sekolah     O Profil Kepala Sekolah                                 | ofil Sekolah |   |
| - | Step 4 Data Sekolah           |                                                                                      |              |   |
|   | Silakan melengkapi data sel   | kolah/pondok pesantren untuk memudahkan proses validasi.: Bantuan!                   | ×            |   |
|   | NPSN                          | 10100564 Panduan Pendataran                                                          |              |   |
|   | Nama Sekolah                  | SMANI 1 TANGSE Panita Pelaksana                                                      |              |   |
|   | Jenis Sekolah                 | SMA 🗸                                                                                |              |   |
|   | Jenis Kepemilikan             | Swasta                                                                               |              |   |
|   | Jenis Kurikulum               | Kurikulum 2013 V                                                                     |              |   |
|   | Wilayah<br>Provinsi/Kabupaten | LAMPUNG V KABUPATEN LAMPUNG TIMUR V                                                  |              |   |
|   | Kecmatan/Kelurahan/Desa       | BATANGHARI ~ NAMPI REJO ~                                                            |              |   |
|   | Alamat Sekolah                | JL. KAPTEN <u>BARUN</u> 47. <u>Basinso: Batenatasi Lampung</u> Timur, <u>Lampung</u> |              |   |
|   | No Telp Sekolah               | 081927968504                                                                         |              |   |
|   | No Fax                        | 0725 47388                                                                           |              |   |
|   | No Email                      | smasinggahmata@yahoo.com                                                             |              |   |
|   | Website Sekolah               | http://www.smantangse.blogspot                                                       |              |   |
|   | Selesai                       | kan Pendaftaran 🗲                                                                    |              |   |

Gambar 6. Step 4 Data Sekolah

 f) Selesai, Cek email sekolah dan kepala sekolah secara berkala, Paswword akan di kirim melakui email tersebut.

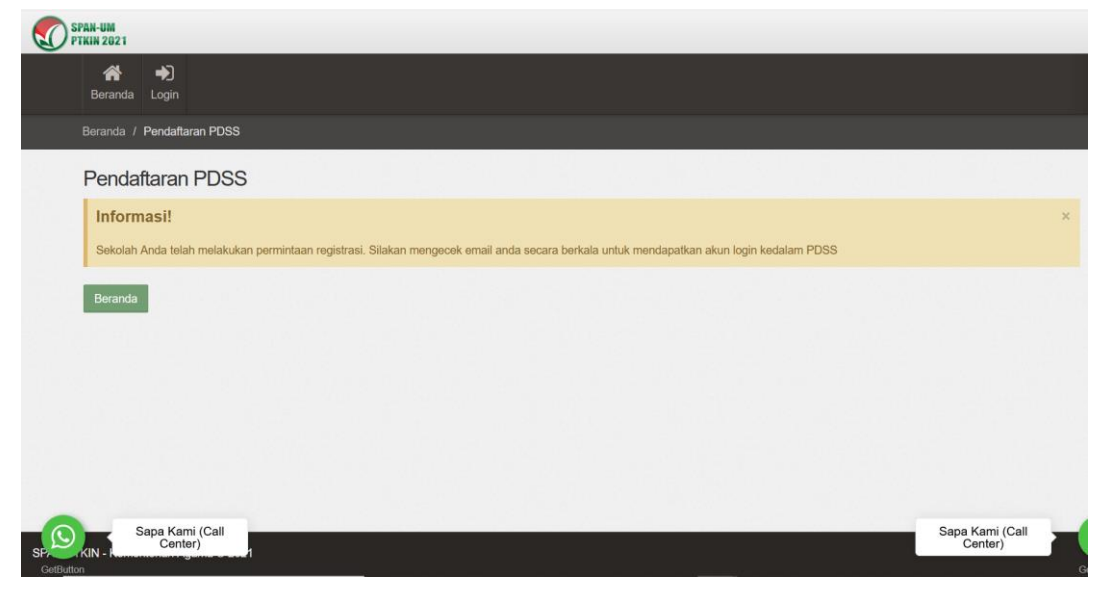

Gambar 7. Selesai Pendaftaran Sekolah

- 3. Bagi SMA/SMK/MA/MAK/Pesantren Mu'adalah dibawah Kementerian Agama yang tidak memiliki NPSN maka dapat mengajukan NPSN pada laman https://pdss.span-ptkin.ac.id Permohonan NPSN . Tata cara Permohonan NPSN sebagai berikut :
  - a) Akses laman https://pdss.span-ptkin.ac.id -> pilih

| STAN -UN<br>FILLES 2021 | BERANDA HELPDESK LOCIN                                                                                                    |
|-------------------------|----------------------------------------------------------------------------------------------------|
|                         | Login Sekolah<br>Pendaftaran PDSS sudah ditutup, login sekolah bagi yang<br>sudah dan akan melakukan finalisasi untuk mengunduh                                                                                |
|                         | password siswa       NPSN :       NPSN dari sekolah bersanglutan       Username tidak boleh kosong.                                                                                                    |
|                         | Password :<br>Verify Code                                                                                                    |
|                         | Login Daftarkan Sekolah Lupa Password<br>Bila Sekolah Anda belum terakreditasi atau belum memiliki NPSN,<br>Sekolah Anda tetap dapat mengikuti SPA4-PTKIN dengan mengi okan<br>permohonan NPSN ke sekretariat. |
|                         | Panduan Penggunaan Permoleonan NPSN                                                                                                    |

Gambar 8. Permohonan NPSN

b) Inputkan Nama Sekolah dan Upload SK Pendirian Sekolah, Atau Scan Surat Permohonan dan SK Kepala Sekolah lalu email ke alamat pdss@span-ptkin.ac.id.

- c) Cek email secara berkala, NPSN akan di kirim melakui email tersebut.
- d) Jika sudah mendapatkan NPSN, maka lakukan Langkah Huruf C
   Tata cara Pendaftaran Sekolah Angka 2 Bagi Sekolah yang belum terdaftar.

# D. TATA CARA INPUT dan/atau UNGGAH KKM, DATA, NILAI SISWA

Setelah mendapatkan password yang di kirim melalui email sekolah, maka selajutnya sekolah melakukan input dan/atau unggah nilai KKM, data siswa, nilai siswa sebagai berikut :

- 1. Akses laman https://pdss.span-ptkin.ac.id
- 2. Inputkan NPSN dan Password, kemudian klik

| SPAIN-UM<br>PTININ 2021 | BERANDA                                                                                                    |
|-------------------------|----------------------------------------------------------------------------------------------------|
|                         |                                                                                                    |
|                         | Login Sekolah                                                                                                    |
|                         | Pendaftaran PDSS sudah ditutup, login sekolar bagi yang<br>sudah dan akan melakukan finalisasi untuk mengunduh<br>password siswa |
|                         | NPSN :                                                                                                    |
|                         | Password :                                                                                                    |
|                         |                                                                                                    |
|                         | Paeajul raeajul                                                                                                    |
|                         | Login Daftarkan Sekolah Lupa Password                                                                                            |

Gambar 9. Login Sekolah

3. Cek Profil Sekolah, jika ada perubahan maka silahkan lakukan perubahan, kemudian klik Simpan

| 📸 📙 l<br>Beranda Jurusan Ke                       | <b>a</b> luar                                          |                                                                                      |                                                                                                    |
|---------------------------------------------------|--------------------------------------------------------|--------------------------------------------------------------------------------------|----------------------------------------------------------------------------------------------------|
|                                                   |                                                        |                                                                                      |                                                                                                    |
| Profil Sekolah                                    |                                                        |                                                                                      |                                                                                                    |
| Pastikan anda telah n                             | nelengkapi data sekolah/pondok anda sebelum mengisi Bo | ang PDSS.:                                                                           |                                                                                                    |
| NPSN                                              | e9 <b></b>                                             | Jika Akreditasi seko<br>kembali file akredi                                          | olah telah berubah atau tidak sesuai silakan mengupload<br>tasi sekolah andal.<br>dalam divalidasi alah amilia dan ilita terdepat                                                                                 |
| Nama Sekolah                                      | SMAC                                                   | ketidaksesuaian i                                                                    | maka sekolah akan didiskualifikasi                                                                                                    |
| Jenis Sekolah                                     | SMAS 🗸                                                 | Akreditasi<br>Sekolah                                                                | Belum/Tidak Ada 🗸<br>Silakan dikosongkan jika tidak memiliki akreditasi                                                                                                    |
| Jenis<br>Kepemilikan                              | Swasta 🗸                                               | File Akreditasi                                                                      | Browse SK Akreditasi Sekolah.pdf<br>File yang dapat dlupload berupa gambar dan pdf                                                                                                    |
| Jenis Kurikulum                                   | Kurikulum 2008 (KTSP) 🗸                                |                                                                                      | Silakan dikosongkan jika tidak memiliki akreditasi                                                                                                    |
| Provinsi/Kabupaten<br>Kecamatan/Kelurahar<br>Desa | JAV KOTOLINALAY ×<br>TAWANG × KAH                      | Jika data kepala se<br>kembali file SK Se<br>File yang diupload<br>ketidaksesuaian r | ekolah telah berubah atau tidak sesuai silakan mengupload<br>bagai Kepala Sekolah atau Sertifikat Kepala Sekolah andal.<br>d akan divalidasi oleh panitia dan jika terdapat<br>maka sekolah akan didiskualifikasi |
| Alamat Sekolah                                    | JLN. BATARA NO 70                                      | SK/Sertifikat<br>Kepsek                                                              | Browse                                                                                                    |
|                                                   |                                                        | Nama Kepsek                                                                          | ASEP MUSY AL AMSYAH                                                                                                    |
| No Telp Sekolah                                   | 0265                                                   |                                                                                      |                                                                                                    |
| No Fax                                            |                                                        | Tgl Lahir Kepsek                                                                     | 🗰 🗱 01/10.                                                                                                    |
| No Email                                          | attaufi ail.com                                        | Alamat Kepsek                                                                        | JLN.                                                                                                    |
|                                                   |                                                        |                                                                                      | .:                                                                                                    |
| website Sekolari                                  |                                                        | Kode Pos Kepsek                                                                      | 48196                                                                                                    |
|                                                   |                                                        | No Hp Kepsek                                                                         | 08531                                                                                                    |
|                                                   |                                                        | Email Kepsek                                                                         | @ mulys_ononsysm@yshoo.co.id                                                                                                    |
|                                                   |                                                        | Simpan 🖺                                                                             |                                                                                                    |

Gambar 10. Cek Profil Sekolah

4. Langkah 1 Lakukan Pengaturan Jurusan, klik

|                         |   |                                                                                                    | 💼 Jadwal Sele                               |
|-------------------------|---|----------------------------------------------------------------------------------------------------|---------------------------------------------|
| Tahap Pengislan PDSS    |   | Informasi Sekolah                                                                                        |                                             |
| Pengaturan Jurusan      | O | NPSN                                                                                                    | Alamat Sekolah                              |
| Pendefinisian Kurikulum | 0 | Nama Sakolah                                                                                             | Provinci & Kota/Kota                        |
| Pengisian Data Siswa    | 0 | SMAS IT AT TAUFIQ AL ISLAMY                                                                              | JAWA BARAT / KOTA TASIKMALAYA               |
| Pengisian Nilai Siswa   | 0 | Jenis Sekolah<br>SMAS                                                                                    | Kecamatan & Kelurahan<br>TAWANG / KAHURIPAN |
|                         |   | Kupernukan<br>Swasta<br>Kurikulum<br>Kurikulum 2006 (KTSP)                                               | NO 101P<br>0265-7525612                     |
|                         |   | Repala Sekolah                                                                                           |                                             |
|                         |   | Nama<br>ASEP MULYA ALAMSYAH                                                                              | Tanggal Lahir<br>1989-10-01                 |
|                         |   | Alamat<br>JLN. RAHAYU II RT 003 RW 005<br>KELURAHAN SUKAHURIP<br>KECAMATAN TAMANSARI KOTA<br>TASIKMALAYA | Email<br>mulya_alamsyah@yahoo.co.ld         |
|                         |   | No Hp<br>085310047178                                                                                    |                                             |

Gambar 11. Pengaturan Jurusan

5. Tambahkan Jurusan Peminatan, Klik

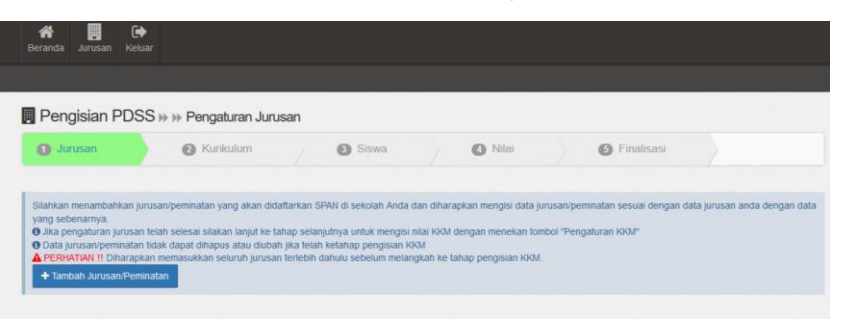

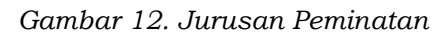

6. Inputkan Kode Jurusan (Bahasa, IPA, IPS, Keagamaan), Jenis (regular, akselerasi), masa belajar (lamanya belajar), kuota siswa (isikan jumlah total siswa tiap jurusan), kemudian klik Simpan

| Beranda Amusan Keluar<br>Breanda Amusan Keluar<br>Stakan melengkapi data sian dbawah.<br>Kode Amusan<br>I                                                                      |       |
|----------------------------------------------------------------------------------------------------|-------|
| Stakan melengkapi data islan dibawah.                                                                                                    | ×     |
| PS Pengisian PDSS >> >> Peng                                                                                                    | 1     |
|                                                                                                    |       |
| Jurusan 🕑 K Jens – Pith Jurusan Peminatan –<br>Bahasa                                                                                                    | alisa |
| Statikan menambahkan jurusan peminara                                                                                                    | b ist |
| yang secentariya.<br>O Juta pengharan jarusan telah selesari si Kuota Siswa 200<br>O Data pengharan tatak dapat din (Orang)<br>Jumlah Siswa yg hanya ingin mengkuti SPAN-PTKIN |       |
| + Tambah Jurusan Perminitan                                                                                                    |       |

Gambar 13. Buat Jurusan/Peminatan

| Beranda Jurusan Keluar                                                                                                    | your our asarsh on      |                                                         |   |     |
|----------------------------------------------------------------------------------------------------|-------------------------|---------------------------------------------------------|---|-----|
|                                                                                                    | Silakan melengkapi      | data islan dibawah                                      |   |     |
| Pengisian PDSS ++ ++ Peng                                                                                                    | Kode Jurusan            | IPA                                                     | ~ | Ī   |
| O Jurusan O K                                                                                                    | Jenis                   | Reguler                                                 | ~ |     |
| Silahkan menambahkan jurusan/peminatar                                                                                                    | Masa Belajar<br>(Tahun) | 3                                                       |   | iii |
| yang sebenamya<br>O Jika pengaturan jurusan telah selesai sa<br>O Data jurusan/peninakan tidak dapat diha<br>A CEDHATIM II Charankan memanukkan | Kuota Siswa<br>(Orang)  | 300<br>Jumlah Siswa yg hanya ingin mengikuti SPAN-PTKIN |   | ł   |
| + Tambah Jurusan/Pernimatan                                                                                                    |                         | Simpan 🔀                                                |   | Į   |
| III Perninatan Bahasa (Reguler)                                                                                                    |                         |                                                         | - | d   |
| Nama Peminatan<br>Bahasa - (69958780000)                                                                                                    |                         |                                                         |   |     |
| Masa Belajar<br>3 Tahun                                                                                                    |                         |                                                         |   |     |
| Kelas<br>Reguler                                                                                                    |                         |                                                         |   |     |
| Kuota Siswa<br>200 Orang                                                                                                    |                         |                                                         |   |     |
|                                                                                                    |                         |                                                         |   |     |
| Status                                                                                                    |                         |                                                         |   |     |

Gambar 14. Menambah Jurusan/Peminatan IPA

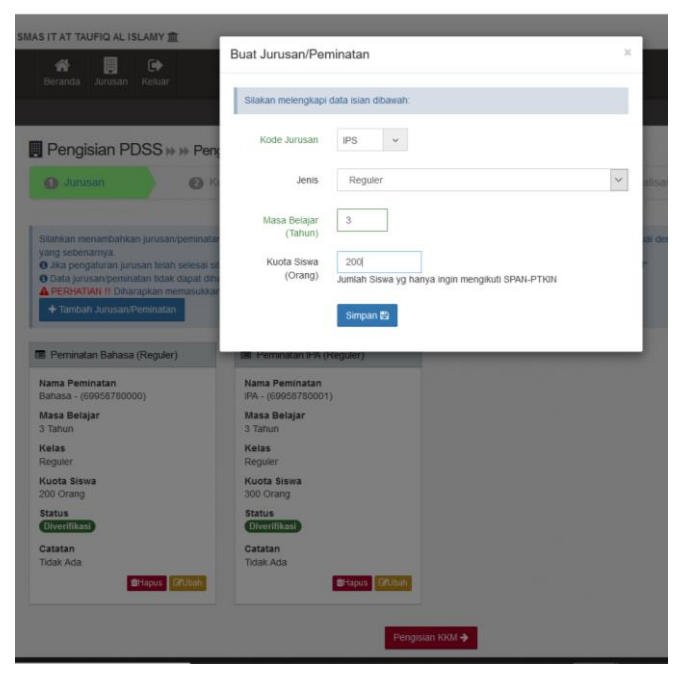

Gambar 15. Menambah Jurusan/Peminatan IPS

| 1 Junisan 0                                            | Kurikulum 🖉 Siswa                                                                                 | O Nilai O Finalisasi                                           |                                                 |
|--------------------------------------------------------|---------------------------------------------------------------------------------------------------|----------------------------------------------------------------|-------------------------------------------------|
| lahkan menambahkan lurusan/bemini                      | itan yang akan didaftarkan SPAN di sekolah And                                                    | la dan diharapkan mengisi data jurusan/peminatan sesuai dengan | a data lurusan anda dencian di                  |
| ang sebenamya.<br>Jika pengaturan jurusan telah selesa | i silakan laniut ke tahan selaniutnya untuk menni                                                 | isi nilai KGM dengan menekan tombol "Pennaturan KKM"           | , source for second second second second second |
| Data jurusan/peminatan tidak dapat o                   | shakan tanjut ke tanap selanjutnya untuk mengi<br>shapus atau diubah jika telah ketahap pengisian | i RAM dengan menekan tombor i Pengaturan KKM<br>I RAM          |                                                 |
| PERHATIAN II Diharapkan memasuk                        | kan seluruh jurusan terlebih dahulu sebelum mel                                                   | langkah ke tahap pengisian KKM.                                | Depairing KKM                                   |
| tamban JurusaruPerninatan                              |                                                                                                   |                                                                | Pengisian KKM                                   |
| Peminatan Bahasa (Reguler)                             | Perminatan IPA (Reguler)                                                                          | Perminatan IPS (Reguler)                                       |                                                 |
| ama Peminatan                                          | Nama Peminatan                                                                                    | Nama Peminatan                                                 |                                                 |
| anasa - (69956760000)                                  | Masa Belaiar                                                                                      | Masa Belajar                                                   |                                                 |
| Tahun                                                  | 3 Tahun                                                                                           | 3 Tahun                                                        |                                                 |
| elas                                                   | Kelas                                                                                             | Kelas                                                          |                                                 |
| leguler                                                | Reguler                                                                                           | Reguler                                                        |                                                 |
| 00 Orang                                               | 300 Orang                                                                                         | 200 Orang                                                      |                                                 |
| tatus                                                  | Status                                                                                            | Status                                                         |                                                 |
|                                                        | Diverifikasi                                                                                      | Diverifikasi                                                   |                                                 |
| Diveritikasi                                           | Ostatas                                                                                           | Catatan                                                        |                                                 |
| Diverifikasi                                           | Catatan                                                                                           | Thirden Andre                                                  |                                                 |
| Olverilikasi<br>atatan<br>Idak Ada                     | Tidak Ada                                                                                         | Tidak Ada                                                      |                                                 |

Gambar 16. Penambahan Jurusan/Pemintan selesai

Pembuatan Jurusan/Peminatan disesuaikan dengan jurusan yang tersedia pada sekolah masing-masing.

7. Pengisian KKM, setelah melakukan penambahan Jurusan/Peminatan kemudian siapkan Nilai KKM tiap jurusan, Nilai KKM mulai Kelas X/Semester1 s/d Kelas XII/Semester 1. klik Pengisian KKM→

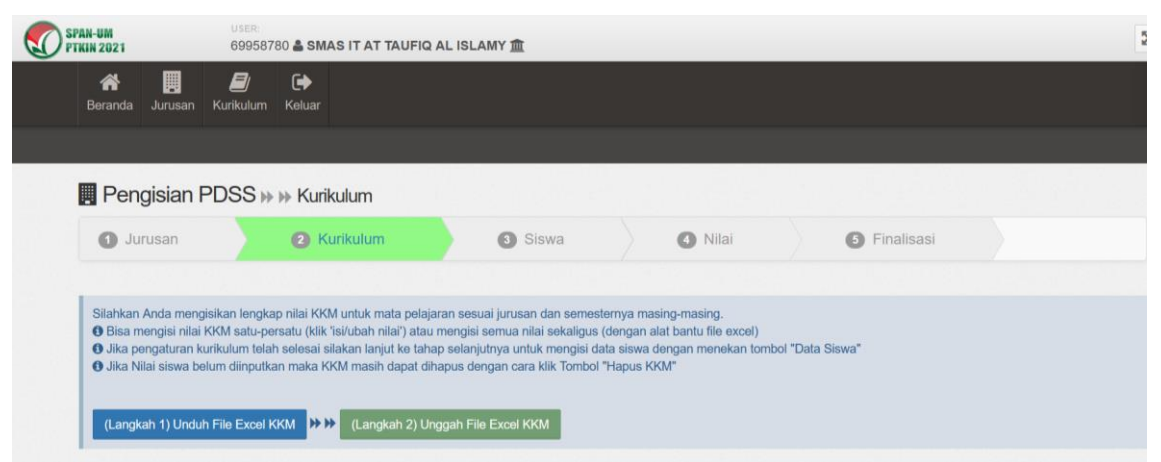

Gambar 17. Input Nilai KKM menggunakan file Excel

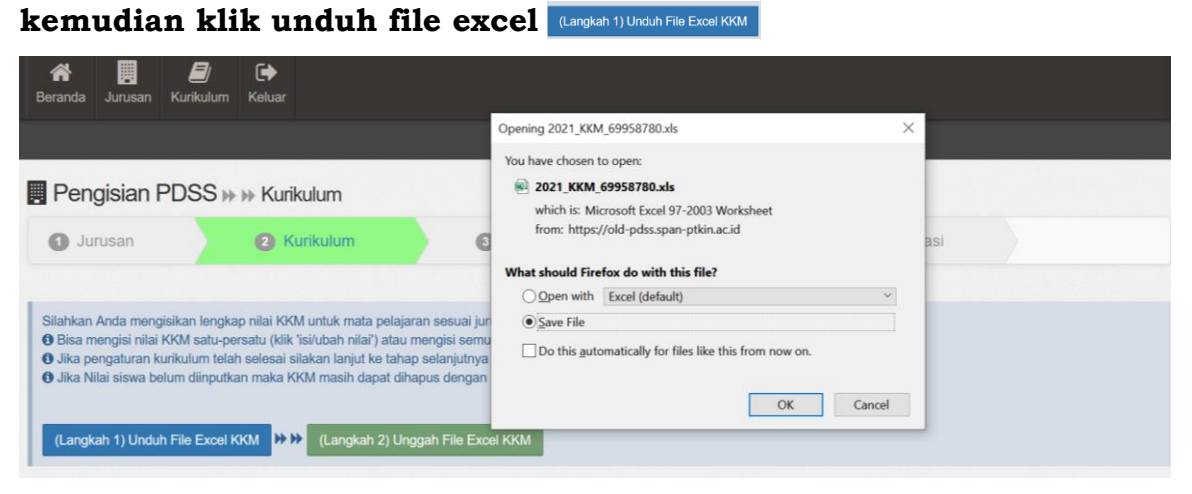

Gambar 18. Unduh file excel (KKM input)

## kemudian Save file -OK

selanjutnya buka file hasil unduhan, kemudian isikan nilai KKM dan ikutin petunjuk pengisian yang tercantum pada file excel tersebut ( catatan : Kolom yang hanya boleh diubah adalah kolom nilai)

| Tipboard | Calibri •<br>B / U •                                                                                                    | 11 • A' A'<br>• <u>0</u> • <u>A</u> • | a and a set of the set of the se | 한 Wrap Text<br>Morge &<br>ent | Center • | Genera<br>C | % <b>*</b> | •<br>8 •9 | Conditio | onal Forr<br>ing - Tal<br>Style | nat as<br>ble - S | Cell<br>tyles * | Insert     | Delete F  |
|----------|----------------------------------------------------------------------------------------------------|---------------------------------------|----------------------------------------------------------------------------------------------------|-------------------------------|----------|-------------|------------|-----------|----------|---------------------------------|-------------------|-----------------|------------|-----------|
| 413      |                                                                                                    | fi                                    |                                                                                                    |                               |          |             |            |           |          |                                 |                   |                 |            |           |
| A        |                                                                                                    | c                                     | D                                                                                                    | e.                            | P        | 0<br>NUAI   |            |           | 1        |                                 | 6                 | M               | N          | 0         |
| Mapel    | Mata Felajaran                                                                                                    | Kode Junusan                          | Jurusan                                                                                                    | Kalai 10                      | Kolas 10 | Kefas 11    | Kulai 11   | Ketas 13  |          |                                 |                   |                 |            |           |
| 103 84   | hasa kidonesia                                                                                                    | 699587800000 But                      | ass (Reguler)                                                                                                    | 20                            | 20       | 71          | 76         |           | 16       | CATATAN                         |                   |                 |            |           |
| 324 80   | hasa kuggris                                                                                                    | 65558780000 Bat                       | asa (Reguler)                                                                                                    | 0                             | 0        |             |            |           | 0        | Kolom yar                       | ng hariya be      | sieh diabat     | adalah kor | orn nikai |
| 105 M    | cenatika                                                                                                    | 69956780000 Bat                       | ans (Reguler)                                                                                                    | 0                             |          |             |            |           | 0        | Selais Kol                      | ipen milai bis    | sa boleh a      | nubah      |           |
| 306.5#   | itra Indonesia                                                                                                    | 65558780000 But                       | ana (Reguler)                                                                                                    | 0                             | 0        |             |            |           | 0        |                                 |                   |                 |            |           |
| 107.44   | tropologi                                                                                                    | \$\$\$55730000 Bar                    | ans (Reguler)                                                                                                    | 0                             |          |             |            |           |          |                                 |                   |                 |            |           |
| 326 Pe   | ndidikan Agerhe Islam                                                                                                    | 69558780000 But                       | ana (Enguler)                                                                                                    | 0                             | 0        |             |            |           | 0        |                                 |                   |                 |            |           |
| 1804 84  | hasa Asing                                                                                                    | \$955£780000 Bar                      | ans (Reguler)                                                                                                    | 0                             |          |             |            |           |          |                                 |                   |                 |            |           |
| 91.Br    | hasa indonesia                                                                                                    | 69558780003 ina                       | (Keguler)                                                                                                    | 0                             |          |             |            |           | 0        |                                 |                   |                 |            |           |
| \$2.8a   | hana leggris                                                                                                    | 89558780002 IPA                       | (Reguler)                                                                                                    | 0                             |          |             |            |           | 0        |                                 |                   |                 |            |           |
| 12.55    | denatika                                                                                                    | 85558780005 174                       | (Reguler)                                                                                                    | 0                             | 0        |             |            |           |          |                                 |                   | _               |            |           |
| 54.75    | ika                                                                                                    | 89558780002 iPA                       | (Regular)                                                                                                    | 0                             |          |             |            |           | 0        |                                 |                   |                 |            |           |
| 85.82    | nia                                                                                                    | \$5558780001 IPA                      | (Regular)                                                                                                    | 0                             |          |             |            |           |          |                                 |                   |                 |            |           |
| 56.81    | ingi                                                                                                    | ##558780001 IPA                       | (Regular)                                                                                                    | 0                             |          |             |            |           | 0        |                                 |                   |                 |            |           |
| 125 Pu   | edidikan Agama tulare                                                                                                    | 85558780000 IFA                       | (Regular)                                                                                                    | 0                             |          |             |            |           |          |                                 |                   |                 |            |           |
| 17.54    | hasa Indonesia                                                                                                    | 85558780002 175                       | (Regular)                                                                                                    | 0                             |          |             |            |           | 0        |                                 |                   |                 |            |           |
| 98.84    | tasa trggets                                                                                                    | \$5558780002 (PS                      | (Regular)                                                                                                    | 0                             |          |             |            |           | 0        |                                 |                   |                 |            |           |
| 19.55    | noreattika                                                                                                    | 65558780002 115                       | (Regular)                                                                                                    | 0                             |          |             |            |           | 0        |                                 |                   |                 |            |           |
| 200 Ek   | ananti                                                                                                    | \$5558780002 IPS                      | (Reguler)                                                                                                    | 0                             |          |             |            |           | 0        |                                 |                   |                 |            |           |
| 101.50   | siełogi                                                                                                    | \$9958780002 IPS                      | (Regular)                                                                                                    | 0                             | 0        |             |            |           | 0        |                                 |                   |                 |            |           |
| 102.64   | ografi                                                                                                    | 69958780002 (75                       | (Reguler)                                                                                                    | 0                             |          |             |            |           |          |                                 |                   |                 |            |           |
| 134 Pt   | ndistikan Agama tsilam                                                                                                    | 69958780002 IPS                       | (Reguler)                                                                                                    | 0                             | 0        |             |            |           | 0        |                                 |                   |                 |            |           |
|          |                                                                                                    |                                       |                                                                                                    |                               |          |             |            |           |          |                                 |                   |                 |            |           |
|          | and the state of the state of t |                                       |                                                                                                    |                               |          |             |            |           |          |                                 |                   |                 |            |           |

Gambar 19. File excel hasil unduhan

#### Selanjutnya simpan file excel KKM, dan lakukan Langkah selanjutnya yaitu

(Langkah 2) Unggah File Excel KKM (Langkah 2) Unggah File Excel KKM

| Reranda Jurusan Kurik       | ) 🕞<br>ulum Keluar                                                                                                    |                                                                                                    |                                                                                             |                   |  |
|-----------------------------|----------------------------------------------------------------------------------------------------|----------------------------------------------------------------------------------------------------|---------------------------------------------------------------------------------------------|-------------------|--|
| Pengisian PDS               | S ⊨ ⊨ Kurikulum                                                                                                    |                                                                                                    |                                                                                             |                   |  |
| <ul> <li>Jurusan</li> </ul> | 2 Kurikulum                                                                                                    | 3 Siswa                                                                                                    | <ul> <li>Nilai</li> </ul>                                                                   | 5 Finalisasi      |  |
| Silahkan Anda mengisikan i  | lengkap nilai KKM untuk mata pelajari<br>atu-persatu (klik 'isi/ubah nilai') atau m<br>telah selesai silakan lanjut ke tahap<br>nputkan maka KKM masih dapat diha<br>Excel KKM | an sesuai jurusan dan semesten<br>tengisi semua nilai sekaligus (de<br>selanjutnya untuk mengisi data<br>pus dengan cara klik Tombol "H<br>gah File Excel KKM. | nya masing-masing.<br>engan alat bantu file excel)<br>siswa dengan menekan tom<br>apus KKM" | ibol "Data Siswa" |  |

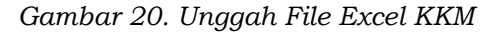

#### Pilih file excel -> klik open

|                                                                                                    |                                                                                                    |                                                                                                    | $\leftarrow \rightarrow ~ \star ~ \uparrow$                                                                     | spar «       | n > File sekolah    | ~      | U    | , P Search File sekolah                                                  |
|----------------------------------------------------------------------------------------------------|----------------------------------------------------------------------------------------------------|----------------------------------------------------------------------------------------------------|----------------------------------------------------------------------------------------------------|--------------|---------------------|--------|------|--------------------------------------------------------------------------|
|                                                                                                    |                                                                                                    |                                                                                                    | Organize • N                                                                                                    | New folder   |                     |        |      | #• 🔳 🌘                                                                   |
| Pengisian PDS                                                                                              | S 🖗 🖗 Kurikulum                                                                                                    |                                                                                                    | Desktop                                                                                                    | * ^          | Name                | ^      |      | Date modified                                                            |
| hurucan                                                                                                    | A Kurikulum                                                                                                    | Cioun                                                                                                    | Downloads                                                                                                    | *            | 2021_KKM_699587     | 80.xls |      | 18/01/2021 21:11                                                         |
| ahkan Anda mengisikan<br>Bisa mengisi nilai KKM s<br>Jika pengaturan kurikulu<br>Jika Nilai siswa belum di | lengkap nilai KKM untuk mata pelaj<br>atu-persatu (klik 'isi/ubah nilai') atau<br>m telah selesai silakan lanjut ke tah<br>inputkan maka KKM masih dapat dil | aran sesuai jurusan dan se<br>mengisi semua nilai sekal<br>ap selanjutnya untuk meng<br>hapus dengan cara klik Tor | <ul> <li>Pictures</li> <li>alur-span-p</li> <li>genap</li> <li>PTKIN</li> <li>span</li> <li>OneDrive</li> </ul> | ,≉<br>tkin.j | SK Kepala Sekolah.  | odf    | Date | Microsoft Excel 97-2003 Workshee<br>D.6 KB<br>modified: 18/01/2021 21:11 |
| Langkah 1) Unduh File I                                                                                    | Excel KKM HTTP: (Langkah 2) Ur                                                                                                    | nggah File Excel KKM                                                                                               | 🤰 This PC                                                                                                    | ✓ ·          | < 2021_KKM_69958780 | xls    | ~    | All Files (*.*)                                                          |

Gambar 21. Pilih file excel KKM

#### Data sukses di upload

| 1 Jurusan 2 Kuritu                                                                                                    | lum 🚯 Siswa                                                                                                    | O Nilai                                                                         |                        | Finalisasi             |                        |                     |
|----------------------------------------------------------------------------------------------------|----------------------------------------------------------------------------------------------------|---------------------------------------------------------------------------------|------------------------|------------------------|------------------------|---------------------|
|                                                                                                    |                                                                                                    |                                                                                 |                        |                        |                        |                     |
| Stankan Anda mengiskan kegkap nital locih untuk m<br>O toka mengisi nital locih satu-persalu (sit Tusucan<br>O Jita pengaturi kutukun thaka selesai stakan ita ji<br>O Jita Nital situra betum ditiputkan maka locih masit<br>(Langsan 1) Untun File Elitet Jocit | ata pelajaran sesuai Jurusan dan semeslemya ma<br>mary aku mengasi semua nital sekatigus (seng<br>Jure tamba selenjaria) untuk menjasi cata sasa i<br>dapat dihapus dengan cara KIR Tombol "Hapus R<br>ngaan 2) Lunggan File Encel Kotin | sing-masing,<br>in alat bantu file excel)<br>sengan menekan tomool "Dat<br>XOJ" | a Stewar               |                        | •                      | tata Stienz 🤌       |
| Total 21 Items.                                                                                                    |                                                                                                    |                                                                                 |                        |                        |                        |                     |
| a Jurusan                                                                                                    | Webs Pelajaran                                                                                                    | Kalas 10<br>Bomesfor 1                                                          | Kelas 10<br>Semester 2 | Keles 11<br>Semester 1 | Kelas 11<br>Demoster 2 | Kelas I<br>Semester |
| 1 Reheat (Desults)                                                                                                    | Bahasa Indonesia                                                                                                    | 70                                                                              | 70                     | .75                    | .76                    | 2                   |
| 2 Kore Juniar 6055220000                                                                                                    | Banasa inggitis                                                                                                    | 70                                                                              | 70                     | 75                     | 76                     |                     |
| 3 B Hapus KOW                                                                                                    | Matematika                                                                                                    | 70                                                                              | 70                     | 75                     | 76                     | 7                   |
| 4                                                                                                    | Sastra indonesia                                                                                                    | 70                                                                              | 70                     | 75                     | 78                     | 7                   |
| 5                                                                                                    | Antropologi                                                                                                    | 70                                                                              | 70                     | 75                     | .76                    |                     |
| 6                                                                                                    | Pendidikan Agarra Islam                                                                                                    | 70                                                                              | 70                     | .75                    | 76                     |                     |
| 7                                                                                                    | Banasa Asing                                                                                                    | 70                                                                              | 70                     | 75                     | 76                     |                     |
| 8 Db (Deculer)                                                                                                    | Bahasa indonesia                                                                                                    | 70                                                                              | 70                     | 75                     | 76                     | .7                  |
| 9 Kote Juniar 6995720001                                                                                                    | Bahasa Inggris                                                                                                    | .70                                                                             | .79                    | .75                    | .75                    | .2                  |
| 10 B Hepus KKOZ                                                                                                    | Matematika                                                                                                    | 70                                                                              | 70                     | 75                     | 76                     |                     |
| 11                                                                                                    | Fiska                                                                                                    | 70                                                                              | 70                     | .75                    | 78                     | 7                   |
| 12                                                                                                    | Kimia                                                                                                    | 70                                                                              | 70                     | 75                     | 78                     | 2                   |
| 13                                                                                                    | Biologi                                                                                                    | 70                                                                              | 70                     | .75                    | .75                    | .2                  |
| 54                                                                                                    | Pendidikan Agama Islam                                                                                                    | 70                                                                              | 70                     | 75                     |                        | .7                  |
| 15 (Reguler)                                                                                                    | Banasa Indonesia                                                                                                    | 70                                                                              | 70                     | 75                     |                        |                     |
| 16                                                                                                    | Bahasa inggris                                                                                                    | 70                                                                              | 70                     | 75                     | 78                     | .7                  |
| Kode Jurusan: 69958780002                                                                                                    | Matematika                                                                                                    | 70                                                                              | 70                     | .75                    | .75                    | .7                  |
| Kode Jurusan 69956780002                                                                                                    |                                                                                                    |                                                                                 |                        |                        |                        |                     |
| Kode Jurusan 69956700002           17         E Hapus 1008                                                                                                    | Ekonomi                                                                                                    | 70                                                                              | 70                     |                        | 76                     |                     |

Gambar 22. File excel KKM sukses terupload

8. Input Data Siswa, Setelah melakukan upload Nilai KKM maka senajutnya

| 0                               | Jurusan                                                                                                    | 2 Kurikulum                                                                                                    | Siswa                                                                                                    | O Nilai                                                                                 | 0                                                 | Finalisasi                                                                                                    |                                                                                     |                                                                                  |
|---------------------------------|----------------------------------------------------------------------------------------------------|----------------------------------------------------------------------------------------------------|----------------------------------------------------------------------------------------------------|-----------------------------------------------------------------------------------------|---------------------------------------------------|----------------------------------------------------------------------------------------------------|-------------------------------------------------------------------------------------|----------------------------------------------------------------------------------|
| Silah<br>O Bi<br>O Jil<br>O Jil | ikan Anda mengisikan lengkag<br>sa mengisi nilal KKM satu-per<br>ka pengaturan kurikulum telah<br>ka Nilai siswa belum diinputka<br>angkah 1) Unduh File Excel K | p nilai KKM untuk mata pela<br>satu (klik 'isi/ubah nilai') ata<br>selesai silakan lanjut ke tal<br>n maka KKM masih dapat d<br>MM (Langkah 2) U | ijaran sesuai jurusan dan semesterny<br>u mengisi semua nilai sekaligus (den<br>hap selanjutnya untuk mengisi data si<br>jihapus dengan cara kiik Tombol "Hap<br>Jnggah File Excel KKM | ra masing-masing.<br>gan alat bantu file excel)<br>iswa dengan menekan tomb<br>xus KKM" | ol "Data Siswa"                                   | _                                                                                                    | •                                                                                   | iata Siswa 🗲                                                                     |
| otal 21                         | 1 items.                                                                                                    |                                                                                                    |                                                                                                    | Kelas 10                                                                                | Kelas 10                                          | Kelas 11                                                                                                    | Kelas 11                                                                            | Kelas 1                                                                          |
|                                 |                                                                                                    |                                                                                                    |                                                                                                    |                                                                                         | Consector 2                                       | Company of the state of the state of the sta | Compositor 2                                                                        | Competer                                                                         |
| 1                               | vulusan                                                                                                    |                                                                                                    | Bahasa Indonesia                                                                                                    | Semester 1<br>70                                                                        | Semester 2<br>70                                  | Semester 1<br>75                                                                                                    | Semester 2<br>76                                                                    | Semester                                                                         |
| 1                               | Bahasa (Reguler)                                                                                                    |                                                                                                    | Bahasa Indonesia<br>Bahasa Inggris                                                                                                    | Semester 1<br>70<br>70                                                                  | Semester 2<br>70<br>70                            | Semester 1<br>75<br>75                                                                                                    | Semester 2<br>76<br>76                                                              | Semester<br>7(<br>7(                                                             |
| 1<br>2<br>3                     | Bahasa (Reguler)<br>Kode Jurusan: 699587800                                                                                                    | 00                                                                                                    | Bahasa Indonesia<br>Bahasa Inggris<br>Matematika                                                                                                    | Semester 1           70           70           70           70           70             | Semester 2<br>70<br>70<br>70                      | Semester 1<br>75<br>75<br>75                                                                                                    | Semester 2<br>76<br>76<br>76                                                        | Semester<br>7(<br>7(<br>7(                                                       |
| 1<br>2<br>3<br>4                | Bahasa (Reguler)<br>Kode Jurusan: 699587800<br>@ Hapus KKM                                                                                                    | 00                                                                                                    | Bahasa Indonesia<br>Bahasa Inggris<br>Matematika<br>Sastra Indonesia                                                                                                    | Semester 1<br>70<br>70<br>70<br>70<br>70                                                | Semester 2<br>70<br>70<br>70<br>70<br>70          | Semester 1<br>75<br>75<br>75<br>75<br>75                                                                                                    | Semester 2<br>76<br>76<br>76<br>76<br>76                                            | Semester<br>7(<br>7(<br>7(<br>7)                                                 |
| 1<br>2<br>3<br>4<br>5           | Bahasa (Reguler)<br>Kode Jurusan: 699587800<br>@ Hapus KKM                                                                                                    | 00                                                                                                    | Bahasa Indonesia<br>Bahasa Inggris<br>Matematika<br>Sastra Indonesia<br>Antropologi                                                                                                    | Semester 1<br>70<br>70<br>70<br>70<br>70<br>70<br>70                                    | Semester 2<br>70<br>70<br>70<br>70<br>70<br>70    | Semester 1           75           75           75           75           75           75           75           75                                                                                                    | Semester 2<br>76<br>76<br>76<br>76<br>76<br>76                                      | Semester<br>7/<br>7/<br>7/<br>7/<br>7/<br>7/<br>7/                               |
| 1<br>2<br>3<br>4<br>5<br>6      | Bahasa (Reguler)<br>Kode Jurusan: 699587800                                                                                                    | 00                                                                                                    | Bahasa Indonesia<br>Bahasa Inggris<br>Matematika<br>Sastra Indonesia<br>Antropologi<br>Pendidikan Agama Islam                                                                          | Semester 1<br>70<br>70<br>70<br>70<br>70<br>70<br>70<br>70<br>70<br>70                  | Semester 2 70 70 70 70 70 70 70 70 70 70 70 70 70 | Semester 1 75 75 75 75 75 75 75 75 75 75 75 75 75                                                                                                    | Semester 2 76 76 76 76 76 76 76 76 76 76 76 76 76                                   | Semester<br>71<br>76<br>76<br>76<br>76<br>76<br>76                               |
| 1<br>2<br>3<br>4<br>5<br>6<br>7 | Bahasa (Reguler)<br>Kode Jurusan: 699587800<br>@ Hapus KKM                                                                                                    | 00                                                                                                    | Bahasa Indonesia<br>Bahasa Inggris<br>Matematika<br>Sastra Indonesia<br>Antropologi<br>Pendidikan Agama Islam<br>Bahasa Asing                                                          | Semester 1<br>70<br>70<br>70<br>70<br>70<br>70<br>70<br>70<br>70<br>70<br>70            | Semester 2 70 70 70 70 70 70 70 70 70 70 70 70 70 | Semester 1 75 75 75 75 75 75 75 75 75 75 75 75 75                                                                                                    | Semester 2<br>76<br>76<br>76<br>76<br>76<br>76<br>76<br>8<br>5apa Kami n<br>Center) | Semester<br>71<br>76<br>76<br>76<br>76<br>76<br>76<br>76<br>76<br>76<br>76<br>76 |

Gambar 23. Data Siswa

| Jurusun                                                                                           | 2 Kurikulum                                                                                        | 3 Siswa                                                                                                    | O Nilai                                                                                                   | 5 Finalisasi                                                                                                 |
|---------------------------------------------------------------------------------------------------|----------------------------------------------------------------------------------------------------|----------------------------------------------------------------------------------------------------|----------------------------------------------------------------------------------------------------|----------------------------------------------------------------------------------------------------|
| 1.Silahkan mendaftark<br>bantu Excel (sekaligus<br>ð Jika pengaturan sis<br>menekan tombol "Nilai | tan siswa Anda, dengan klik Tambah i<br>s).<br>wa telah selesai silakan lanjut ke taha<br>i Siswa" | Data Per Siswa (satu-persatu) atau o<br>ap selanjutnya untuk mengisi nilai sis                                      | dengan alat<br>swa dengan                                                                                 | + Tambah Data Per Siswa ► Nilai Siswa ►                                                                      |
| Tambah Semua Da                                                                                   | ta Siswa Sekaligus (Langkah                                                                        | 1) Unduh File Excel Siswa                                                                                           | (Lanokah 2) Unggah File F                                                                                 | Excel Siswa                                                                                                  |
| Tambah Semua Da<br>Jumlah siswa pe                                                                | ata Siswa Sekaligus<br>Dengan Excel                                                                | 1) Unduh File Excel Siswa ***                                                                                       | (Langkah 2) Unggah File (<br>Jurusan                                                                      | Excel Siswa                                                                                                  |
| Tambah Semua Da<br>Jumlah siswa pe<br>Bahasa (Reguler)                                            | arjurusan                                                                                          | 1) Unduh File Excel Siswa >>>><br>Data Siswa - Semua<br>Data ditampilkan adalah data<br>dengan catatan data siswa d | (Langkah 2) Unggah File (<br>I <b>Jurusan</b><br>siswa semua jurusan. Untuk<br>dapat diubah selama sekola | Excel Siswa<br>mengubah data siswa silakan klik kolom data siswa pada tabe<br>ah belum melakukan finalisasi. |
| Tambah Semua Da<br>Jumlah siswa pe<br>Bahasa (Reguler)<br>IPA (Reguler)<br>IPS (Reguler)          | erjurusan                                                                                          | 1) Unduh File Excel Siswa ***<br>Data Siswa - Semual<br>Data ditampikan adalah data<br>dengan catatan data siswa d  | (Langkah 2) Unggah File (<br>I <b>Jurusan</b><br>siswa semua jurusan. Untuk<br>dapat diubah selama sekola | Excel Siswa<br>mengubah data siswa silakan klik kolom data siswa pada tabe<br>ah belum melakukan finalisasi. |

Ganbar 24. Unduh File Excel Siswa

Pada Langkah ini sekolah mengikuti petunjuk pada aplikasi, dan melakukan

(Langkah 1) Unduh File Excel Siswa (Langkah 1) Unduh File Excel Siswa .

setelah terunduh, kemudian mengisi file excel siswa dan kemudian melakukan (Langkah 2) Unggah File Excel Siswa (Langkah 2) Unggah File Excel Siswa .

#### Adapun Langkah-langkahnya sebagai berikut:

a) Unduh File Excel Siswa

| O Jurusan 2 H                                                                                                    | Kurikulum   | 3                                                             | Siswa                                                                                                    | <ul> <li>Nilai</li> </ul>                                                                                                    |                | 6 Finalisa | asi                               |
|----------------------------------------------------------------------------------------------------|-------------|---------------------------------------------------------------|----------------------------------------------------------------------------------------------------|----------------------------------------------------------------------------------------------------|----------------|------------|-----------------------------------|
| <ol> <li>Silahkan mendaftarkan siswa Anda, de<br/>bantu Excel (sekaligus).</li> <li>Jika pengaturan siswa telah selesai si<br/>menekan tombol "Nilai Siswa"</li> <li>Tambah Semua Data Siswa Sekalig<br/>Dengan Exc</li> </ol> | us (Langkat | Data Per Siswa (s<br>ap selanjutnya unt<br>n 1) Unduh File Ex | Opening siswa_699<br>You have chosen t<br>siswa_6995<br>which is: Mi<br>from: https;<br>What should Fire<br>Open with | 58780.xls<br>to open:<br><b>3780.xls</b><br>crosoft Excel 97-2003 Wo<br>Vold-pdss.span-ptkin.ac.i<br><b>fox do with this file?</b><br>Excel (default) | orksheet<br>id | ×          | Data Per Siswa 📕 Nilai Siswa 🗲    |
| ■ Jumlah siswa perjurusan                                                                                                    |             | 周 Data S                                                      | Do this <u>a</u> uto                                                                                                  | omatically for files like thi                                                                                                    | s from now on. |            |                                   |
| Bahasa (Reguler)                                                                                                    | 0           | Data ditan                                                    |                                                                                                    |                                                                                                    | ОК             | Cancel     | n klik kolom data siswa pada tabe |
| IPA (Reguler)                                                                                                    | 0           | usinguit of                                                   |                                                                                                    |                                                                                                    |                |            |                                   |
| IPS (Reguler)                                                                                                    | 0           |                                                               |                                                                                                    |                                                                                                    |                |            |                                   |
| Press lange                                                                                                    | 0           |                                                               |                                                                                                    |                                                                                                    |                |            |                                   |

Gambar 25. Unduh dan Save File File Excel Siswa

b) Isi NISN, Nama SIswa, Kode Jenis Kelamin, Jurusan Siswa yang di akan didaftarkan ke SPAN-PTKIN 2021 (catatan: jika siswa tidak di inputkan pada kolom ini maka siswa tidak dapat mendaftar pada SPAN-PTKIN 2021).

|      |        |                          |                                                             |                                      | siswa_69958780.xls - Ex  | cel                |                                                                |                                            | haris seti | iji 🌒 🕻                               | <b>9</b> –               |                |      |
|------|--------|--------------------------|-------------------------------------------------------------|--------------------------------------|--------------------------|--------------------|----------------------------------------------------------------|--------------------------------------------|------------|---------------------------------------|--------------------------|----------------|------|
| File | Но     | me Insert Page Lay       | out Formulas Data Review                                    | View Help                            | Foxit PDF Q Tell n       | ne what yo         | u want to do                                                   |                                            |            |                                       |                          | 유 sh           | are  |
| Past | oard 5 | Calibri • 11 B I U • 🖂 • | · A A A = = ⇒ · 2 <sup>b</sup> Wi<br>2 · A ·<br>5 Alignment | rap Text<br>erge & Center   +<br>اتر | General                  | Conditi<br>Formatt | ≠ ↓ ↓ ↓ ↓ ↓ ↓ ↓ ↓ ↓ ↓ ↓ ↓ ↓ ↓ ↓ ↓ ↓ ↓ ↓                        | Insert Delete<br>Cells                     | Format     | ∑ AutoSum<br>↓ Fill +<br>Clear +<br E | Sort & Fi<br>Filter * Se | nd &<br>lect * | ~    |
| C7   |        | • : × ~ fx               |                                                             |                                      |                          |                    |                                                                |                                            |            |                                       |                          |                | ~    |
|      | А      | В                        | С                                                           |                                      | D                        |                    | E                                                              |                                            | F          | G                                     | н                        | 1.1            |      |
| 1    |        |                          | PENG                                                        | SISIAN DATA SIS                      | SWA                      |                    |                                                                |                                            |            |                                       |                          |                |      |
| 2    |        | NISN                     |                                                             |                                      | KODE JENIS KEL           | AMIN               | JURUSA                                                         | N                                          |            |                                       |                          |                |      |
|      | No.    | (10 Digit)               | NAMA SISWA                                                  |                                      | ( Laki-laki = L, Perempu | ian = P)           | Silakan Pilih Salah Sa<br>Kolom Atau Isi Refe<br>Yang ada disa | tu Pilihan Pada<br>rensi Jurusan<br>amping |            |                                       |                          |                |      |
| 3    | 1      |                          |                                                             |                                      |                          |                    |                                                                |                                            |            | Catatan                               |                          |                |      |
| 4    | 2      |                          |                                                             |                                      |                          |                    |                                                                |                                            |            | - Sebaikny                            | gunakan r                | rogram N       | /lic |
| 5    |        |                          |                                                             |                                      |                          |                    |                                                                |                                            |            | - Silakan ha                          | inus haris v             | ang tidak      | ter  |
| 7    | 4      |                          |                                                             |                                      |                          |                    |                                                                |                                            |            | like willba                           |                          | w "Kada        |      |
| /    |        |                          |                                                             |                                      |                          |                    |                                                                |                                            |            | copy refere                           | nsi jurusan              | pada tab       | el . |
| 0    | 6      |                          |                                                             |                                      |                          |                    |                                                                |                                            |            |                                       |                          |                |      |
| 10   | 7      | ,                        |                                                             |                                      |                          |                    |                                                                |                                            |            | Referen                               | i Pemin                  | atan/Ju        | ru   |
| 11   | 8      | 5                        |                                                             |                                      |                          |                    |                                                                |                                            |            | 699587800                             | 00-Bahasa                | (Reguler)      |      |
| 12   | g      | )                        |                                                             |                                      |                          |                    |                                                                |                                            |            | 699587800                             | 01-IPA (Reg              | uler)          |      |
| 13   | 10     | )                        |                                                             |                                      |                          |                    |                                                                |                                            |            | 699587800                             | 02-IPS (Reg              | uler)          |      |
| 14   | 11     |                          |                                                             |                                      |                          |                    |                                                                |                                            |            |                                       |                          |                |      |
| 15   | 12     | 2                        |                                                             |                                      |                          |                    |                                                                |                                            |            |                                       |                          |                |      |
| 16   | 13     |                          |                                                             |                                      |                          |                    |                                                                |                                            |            |                                       |                          |                | -    |
|      | ŀ      | Sheet1 (+)               |                                                             |                                      |                          |                    |                                                                |                                            |            |                                       |                          |                | Þ    |
|      |        |                          |                                                             |                                      |                          |                    |                                                                |                                            | III (      | n m -                                 | -                        | +              | 100% |

Gambar 26. Input File Excel Siswa

| 1 Jurusan                                                                                               | 2 Kurikulum                                                                  | 3 Siswa                                                                        | <ul> <li>Nilai</li> </ul>                                                                | 5 Finalisasi                                                     |                           |
|----------------------------------------------------------------------------------------------------|------------------------------------------------------------------------------|--------------------------------------------------------------------------------|------------------------------------------------------------------------------------------|------------------------------------------------------------------|---------------------------|
| 1.Silahkan mendaftarka<br>bantu Excel (sekaligus).<br>Ø Jika pengaturan sisw<br>menekan tombol "Nilai ( | n siswa Anda, dengan klik Tam<br>a telah selesai silakan lanjut ke<br>Siswa" | bah Data Per Siswa (satu-persatu) ata<br>tahap selanjutnya untuk mengisi nilai | u dengan alat<br>siswa dengan                                                            | + Tambah Data Pe                                                 | r Siswa 🛛 Nilai Siswa 🗲   |
| Tambah Semua Data                                                                                       | a Siswa Sekaligus<br>Dengan Excel                                            | gkah 1) Unduh File Excel Siswa 🕨 🕨                                             | (Langkah 2) Unggah File Exce                                                             | I Siswa                                                          |                           |
|                                                                                                    |                                                                              |                                                                                |                                                                                          |                                                                  |                           |
| Jumlah siswa per                                                                                        | jurusan                                                                      | 🗐 Data Siswa - Semu                                                            | ua Jurusan                                                                               |                                                                  |                           |
| Jumlah siswa per<br>Bahasa (Reguler)                                                                    | jurusan                                                                      | Data Siswa - Semu<br>Data ditampikan adalah da<br>dengan catatan data sisw     | ua Jurusan<br>ta siswa semua jurusan. Untuk me<br>a dapat diubah selama sekolah b        | ngubah data siswa silakan kilik ko<br>elum melakukan finalisasi. | lom data siswa pada tabel |
| Jumlah siswa per<br>Bahasa (Reguler)<br>IPA (Reguler)                                                   | jurusan<br>O                                                                 | Data Siswa - Semu<br>Data ditampilkan adalah da<br>dengan catatan data siswa   | <b>Ja Jurusan</b><br>Ia siswa semua jurusan. Untuk me<br>a dapat diubah selama sekolah b | ngubah data siswa silakan kilik ko<br>elum melakukan finalisasi. | lom data siswa pada tabel |
| I Jumlah siswa per<br>Bahasa (Reguler)<br>IPA (Reguler)<br>IPS (Reguler)                                | jurusan<br>0<br>0                                                            | Data Siswa - Semu<br>Data ditampilkan adalah da<br>dengan catatan data siswa   | Ja Jurusan<br>ta siswa semua jurusan. Untuk me<br>a dapat diubah selama sekolah b        | ngubah data siswa silakan klik ko<br>elum melakukan finalisasi.  | lom data siswa pada tabel |

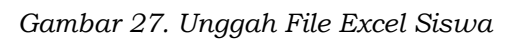

| d) Pilih <sup>(Langka</sup>                                     | h 2) Unggah File     | e Excel Siswa -> I                              | oilih file exce                                                                                    | l siswa_npsr                                                                      | n.xls ->o                                         | k                                                                         |
|-----------------------------------------------------------------|----------------------|-------------------------------------------------|----------------------------------------------------------------------------------------------------|-----------------------------------------------------------------------------------|---------------------------------------------------|---------------------------------------------------------------------------|
| Pengisian PDSS » » Da                                           | aftar Siswa          |                                                 |                                                                                                    |                                                                                   |                                                   |                                                                           |
| () Jurusan                                                      | Kurikulum            | 3 Siswa                                         | <ul> <li>Nilai</li> </ul>                                                                          | 6 Fir                                                                             | nalisasi                                          |                                                                           |
| 1.Silahkan mendaftarkan siswa Anda,<br>bantu Excel (sekaligus). | dengan klik Tambah I | Data Per Siswa (satu-persatu                    | <ul> <li>♦ File Upload</li> <li>← → ~ ↑ </li> <li>■ spar</li> <li>Organize • New folder</li> </ul> | n > File sekolah                                                                  | <b>ب</b> ق                                        | Search File sekolah                                                       |
| Tambah Semua Data Siswa Sekali                                  | igus (Langkah        | 1) Unduh File Excel Siswa                       | <ul> <li>This PC</li> <li>3D Objects</li> <li>Desktop</li> <li>Documents</li> </ul>                | Name<br>2021_KKM_69958780.xt<br>SK Akreditasi Sekolah.pd<br>SK Kepala Sekolah.pdf | s<br>df                                           | Date modified<br>18/01/2021 21:11<br>13/01/2021 16:33<br>13/01/2021 16:33 |
| ≣ Jumlah siswa perjurusan                                       |                      | 🛢 Data Siswa - Se                               | Downloads     Music     Pictures     Videor                                                        | siswa_69958780.xls                                                                | Type: Microsof<br>Size: 16,4 KB<br>Date modified: | 18/01/2021 21:38<br>t Excel 97-2003 Worksheet<br>: 18/01/2021 21:38       |
| Bahasa (Reguler)<br>IPA (Reguler)                               | 0                    | Data ditampilkan adala<br>dengan catatan data s | Local Disk (C:)                                                                                    | ٢                                                                                 |                                                   |                                                                           |
| IPS (Reguler)                                                   | 0                    |                                                 | File nan                                                                                           | ne: siswa_69958780.xls                                                            | ~ All F                                           | iles (*.*) ~                                                              |
| Semua Jurusan                                                   | 0                    |                                                 |                                                                                                    |                                                                                   |                                                   | Cancer                                                                    |

Gambar 28. Pilih file excel siswa

| Tambah Semua Data Siswa Sekal<br>Dengan E | igus<br>(Langka | h 1) Unduh Fil | e Excel Siswa                           | וע (Langkah 2) Ung                                 | ggah File Excel Siswa                                                                        |                                 |        |
|-------------------------------------------|-----------------|----------------|-----------------------------------------|----------------------------------------------------|----------------------------------------------------------------------------------------------|---------------------------------|--------|
| i≣ Jumlah siswa perjurusan                |                 | 🖉 Dat          | ta Siswa - Se                           | mua Jurusan                                        |                                                                                              |                                 |        |
| Bahasa (Reguler)                          | 6               | Data           | ditampilkan adalah<br>an catatan data s | h data siswa semua jurus<br>Iswa dapat diubah sela | an. <mark>Untuk mengubah data siswa silakar</mark><br>Ima sekolah belum melakukan finalisasi | a klik kolom data siswa pada ta | bel    |
| IPA (Reguler)                             | 6               | Tetel 40       | lamo                                    |                                                    |                                                                                              |                                 |        |
| IPS (Reguler)                             | 0               | #              | NISN                                    | Nama                                               | Jurusan                                                                                      | Jenis<br>Kelamin                | Celola |
| Semua Jurusan                             | 18              | 1              | 99999999991                             | Haris Setiaji                                      | Bahasa (Reguler)                                                                             | L                               | ×      |
|                                           |                 | 2              | 99999999992                             | Maya                                               | IPA (Reguler)                                                                                | P                               | ×      |
|                                           |                 | 3              | 99999999993                             | lka                                                | IPS (Reguler)                                                                                | Р                               | ×      |
|                                           |                 | 4              | 99999999994                             | Nanda                                              | IPA (Reguler)                                                                                | P                               | ×      |
|                                           |                 | 5              | 99999999995                             | Nindi                                              | IPS (Reguler)                                                                                | P                               | ×      |
|                                           |                 | 6              | 99999999996                             | Badrun                                             | Bahasa (Reguler)                                                                             | L                               | ×      |
| Sapa Kami (Call<br>Center)                |                 | 7              | 0999999999                              | Haris Setiaji                                      | Bahasa (Reguler)                                                                             | Sapa Kami (Call<br>Center)      | 3      |
| Jutton                                    |                 | 8              | 09999999999                             | Maya                                               | IPA (Regular)                                                                                | P                               |        |

e) Data siswa sukses terupload, Catatan pastikan NISN 10 Digit

Gambar 29. Hasil Upload File Excel Siswa

Input Nilai, Setelah sukses melakukan Upload Excel Siswa maka Langkah

selanjutnya Input Nilai Siswa →

| 1 Jurusan                                                                                                    | Kurikulum                                                                      |                                                | 3 Siswa                                | Nilai                                                                                                | <b>5</b> Finals                                                                                    |                                                         |       |
|----------------------------------------------------------------------------------------------------|--------------------------------------------------------------------------------|------------------------------------------------|----------------------------------------|----------------------------------------------------------------------------------------------------|----------------------------------------------------------------------------------------------------|---------------------------------------------------------|-------|
| <ol> <li>Silahkan mendaftarkan<br/>bantu Excel (sekaligus).</li> <li>⊕ Jika pengaturan siswa<br/>menekan tombol "Nilai Sir</li> </ol> | siswa Anda, dengan klik Tambah<br>telah selesai silakan lanjut ke taha<br>swa" | Data Per Sisv                                  | va (satu-persatu)<br>a untuk mengisi n | atau dengan alat<br>ilai siswa dengan                                                                | + Tambah                                                                                           | n Data Per Siswa Nilai Si                               | /a →  |
| Tambah Semua Data S                                                                                                    | Siswa Sekaligus (Langkah                                                       | 1) Unduh File                                  | Excel Siswa                            | (Langkah 2) Unggah F                                                                                 | File Excel Siswa                                                                                   |                                                         |       |
| Tambah Semua Data s<br>≣ Jumlah siswa perju                                                                                           | Siswa Sekaligus<br>Dengan Excel                                                | 1) Unduh File                                  | e Excel Siswa                          | ★ (Langkah 2) Unggah F mua Jurusan                                                                   | ile Excel Siswa                                                                                    |                                                         |       |
| Tambah Semua Data s<br>IIII Jumlah siswa perju<br>Bahasa (Reguler)                                                                    | Siswa Sekaligus<br>Dengan Excel<br>Irusan                                      | 1) Unduh File                                  | e Excel Siswa                          | (Langkah 2) Unggah F<br>mua Jurusan<br>data siswa semua jurusan. Un                                  | ile Excel Siswa<br>ntuk mengubah data siswa silaka                                                 | an klik kolom data siswa pad                            | tabel |
| Tambah Semua Data :<br>i IJumlah siswa perju<br>Bahasa (Roguler)<br>IPA (Reguler)                                                     | Siswa Sekaligus<br>Dengan Excel<br>Irusan<br>0<br>0                            | 1) Unduh File<br>Data<br>deng:                 | e Excel Siswa                          | (Langkah 2) Unggah F<br>mua Jurusan<br>i data siswa semua jurusan. Ur<br>iswa dapat diubah selama se | ile Excel Siswa<br>ntuk mengubah data siswa silaki<br>ikolah belum melakukan finalisa:             | an klik kolom data siswa pad<br>si.                     | tabel |
| Tambah Semua Data :<br>IIII Jumlah siswa perju<br>Bahasa (Reguler)<br>IPA (Reguler)<br>IPS (Reguler)                                  | Siswa Sekaligus<br>Dengan Excel<br>Irusan<br>0<br>0<br>0                       | 1) Unduh File                                  | e Excel Siswa                          | (Langkah 2) Unggah F<br>mua Jurusan<br>I data siswa semua jurusan. Ur<br>iswa dapat diubah selama se | ile Excel Siswa<br>ntuk mengubah data siswa silaka<br>ikolah belum melakukan finalisa:             | an klik kolom data siswa pad<br>si.                     | tabel |
| Tambah Semua Data :<br>Jumlah siswa perju<br>Bahasa (Reguler)<br>IPA (Reguler)<br>IPS (Reguler)                                       | Siswa Sekaligus<br>Dengan Excel<br>Irusan<br>0<br>0<br>0                       | 1) Unduh File<br>Data<br>deng<br>Total 18<br># | Excel Siswa                            | (Langkah 2) Unggah F mua Jurusan I data siswa semua jurusan. Uri siwa dapat diubah selama se Nama    | Tile Excel Siswa<br>ntuk mengubah data siswa silaka<br>ikolah belum melakukan finalisat<br>Jurusan | an klik kolom data siswa pad<br>si.<br>Jenis<br>Kelamin | tai   |

Gambar 30. Input Nilai Siswa

Langkah Input Nialai Siswa :

| P                    | engisian Pl                                                                                                    | DSSWK                                                                                           | Daftar Sis                                                                        | wa                                                                             |                                                                                                    |                                                     |                                                                                                    |                                                                                                    |                                                                                                    |                                                   |                                                                                                    |                                                |                                                               |
|----------------------|----------------------------------------------------------------------------------------------------|-------------------------------------------------------------------------------------------------|-----------------------------------------------------------------------------------|--------------------------------------------------------------------------------|----------------------------------------------------------------------------------------------------|-----------------------------------------------------|----------------------------------------------------------------------------------------------------|----------------------------------------------------------------------------------------------------|----------------------------------------------------------------------------------------------------|---------------------------------------------------|----------------------------------------------------------------------------------------------------|------------------------------------------------|---------------------------------------------------------------|
| 0                    | Jurusan                                                                                                    |                                                                                                 | 🙆 Kurikulu                                                                        | m                                                                              | 0                                                                                                    | Siswa                                               |                                                                                                    | D Niai                                                                                                    |                                                                                                    | <b>O</b> Fini                                     | lisasi                                                                                                    |                                                |                                                               |
| 1.<br>2.<br>3.<br>0  | Silahkan mengisi<br>Unduh terlebih da<br>Setelah nilai sisw<br>Jika pengisian ni                                                                                                    | i nilai siswa<br>ihulu ercel r<br>ra dilengkap<br>tai telah sele                                | dengan alat ba<br>tilal siswa kem<br>si silakan Ungg<br>Isal silakan tan          | ntu excel.<br>udian isi nila<br>ah excel nilai<br>jut ke tahap                 | ai siswa pada fi<br>i siswa<br>finalisai denga                                                                                          | lle excel<br>n menekar                              | tombol 'Finalis                                                                                                    | asi PDSS*                                                                                                    |                                                                                                    |                                                   |                                                                                                    | ₩ Fin                                          | alisa                                                         |
|                      | Input Nilai Sem                                                                                                    | ua Siswa S<br>Deng                                                                              | ekaligus<br>an Excel                                                              | (Langkah 1)                                                                    | Unduh Excel M                                                                                                    | élai Siswa                                          | . HHH (Lan                                                                                                    | gkah 2) Un                                                                                                    | ggah Ercel Nila                                                                                                    | i Siswa                                           |                                                                                                    |                                                |                                                               |
| PE                   | RHATIANII                                                                                                    |                                                                                                 |                                                                                   |                                                                                |                                                                                                    |                                                     |                                                                                                    |                                                                                                    |                                                                                                    |                                                   |                                                                                                    |                                                |                                                               |
| Nil                  | ai yang diinpi                                                                                                    | utkan ada                                                                                       | ilah nilai pe                                                                     | ngetahua                                                                       | an siswa, P                                                                                                    | astikan M                                           | Vilai yang di                                                                                                    | input har                                                                                                    | iya skala 1⊣                                                                                                    | 4 atau sk                                         | ala 100                                                                                                    |                                                |                                                               |
|                      |                                                                                                    |                                                                                                 |                                                                                   |                                                                                |                                                                                                    |                                                     |                                                                                                    |                                                                                                    |                                                                                                    |                                                   |                                                                                                    |                                                |                                                               |
|                      |                                                                                                    |                                                                                                 |                                                                                   |                                                                                |                                                                                                    |                                                     |                                                                                                    |                                                                                                    |                                                                                                    |                                                   |                                                                                                    |                                                |                                                               |
|                      |                                                                                                    |                                                                                                 |                                                                                   |                                                                                |                                                                                                    |                                                     |                                                                                                    |                                                                                                    |                                                                                                    |                                                   |                                                                                                    |                                                |                                                               |
| e D                  | aftar Nilai Sis                                                                                                    | wa                                                                                              |                                                                                   |                                                                                |                                                                                                    |                                                     |                                                                                                    |                                                                                                    |                                                                                                    |                                                   |                                                                                                    |                                                |                                                               |
| # D                  | aftar Nilai Sis<br>Petunjuk:                                                                                                    | wa                                                                                              |                                                                                   |                                                                                |                                                                                                    |                                                     | Keterang                                                                                                    | pan:                                                                                                    |                                                                                                    |                                                   |                                                                                                    |                                                |                                                               |
|                      | aftar Nilai Sis<br>Petunjuk:<br>9 Untuk mengubia                                                                                                    | ah nilai sisw                                                                                   | a silakan klik te                                                                 | mbol "edif"                                                                    |                                                                                                    |                                                     | Keterang                                                                                                    | jan:<br>■ Nila                                                                                                    | Belum Terisi                                                                                                    | a sun                                             |                                                                                                    |                                                |                                                               |
|                      | aftar Nilai Sis<br>Petunjuk:<br>9 Untuk menguba<br>9 Pastikan nilai s                                                                                                    | iwa<br>ah nilai sisw<br>iswa terisi d                                                           | a silakan klik to<br>lengan lengkap                                               | mbol "edif"<br>dan benar                                                       |                                                                                                    |                                                     | Keterang<br>Belan Te<br>Tengkar                                                                                                    | jan:<br>SI ⇒ Nila<br>SI ⇒ N<br>> Nilai Su                                                                                                    | Belum Terisi<br>Kai Belum Leng<br>Idah Lengkap                                                                                                    | ikap                                              |                                                                                                    |                                                |                                                               |
| Total                | aftar Nilai Sis<br>Petunjuk:<br>9 Untuk menguta<br>9 Pastikan nilai s<br>18 ilems.                                                                                                    | s <b>wa</b><br>ah nilai sisw<br>iswa terisi d                                                   | a silakan Kik Io<br>lengan lengkap                                                | mbol "edif"<br>dan benar                                                       |                                                                                                    |                                                     | Keterang<br>Silun Ter<br>Escolar<br>Langkap                                                                                                    | jan:<br>≥ Nila<br>≥ Nilai Sc                                                                                                    | Belum Terisi<br>tai Belum Leng<br>dah Lengkap                                                                                                    | kap                                               |                                                                                                    |                                                |                                                               |
| Total                | aftar Nilai Sis<br>Petunjuk:<br>9 Untuk menguba<br>9 Pastikan milai s<br>18 ilems.                                                                                                    | s <b>wa</b><br>ah nilai sisw<br>iswa terisi d                                                   | a silakan kik to<br>lengan lengkap                                                | mbol "edif"<br>dan benar                                                       | Kelas                                                                                                    | X (10)                                              | Keterang<br>Balan Ter<br>Tangkap                                                                                                    | pan:<br>≥ Nila<br>≥ Nila:Sc<br>> Nila:Sc                                                                                                    | Belum Tensi<br>tai Belum Leng<br>dah Lengkap<br>Kelas                                                                                                    | ikap<br>XI (11)                                   |                                                                                                    | Kela                                           | s XII                                                         |
| Total                | aftar Nilai Sis<br>Petunjuk:<br>9 Untuk menguba<br>9 Pastikan nilai s<br>18 items.                                                                                                    | s <b>wa</b><br>ah nilai sisw<br>iswa terisi d                                                   | a silakan klik to<br>engan lengkap                                                | mbol 'edif'<br>dan benar<br>Sen                                                | Kelas                                                                                                    | X (10)                                              | Keterang<br>Star te<br>Starste<br>Strigte<br>mester 2                                                                                                    | panc<br>Point<br>Point<br>Nation Sc<br>Screen<br>Screen<br>Scree | Belum Tentsi<br>Ital Belum Leng<br>dah Lengkap<br>Kelas<br>restor 1                                                                                      | Kap<br>XI (11)<br>See                             | nester 2                                                                                                    | Kela                                           | s XII                                                         |
| Total                | aftar Nilai Sis<br>Petunjuk:<br>9 Untuk menguba<br>9 Pastikan nilai s<br>18 items.                                                                                                    | swa<br>ah nilai sisw<br>iswa terisi d<br>Nama                                                   | a silakan klik to<br>lengan lengkap<br>Jurusan                                    | mbol "edif"<br>dan benar<br>Serr<br>Proses                                     | Kelas<br>nester 1<br>Status Kilai                                                                                                    | X (10)<br>Ser<br>Proses                             | Keterang<br>Bokan te<br>Langkap<br>mester 2<br>Status Kilai                                                                                                    | anc                                                                                                    | Belum Tensi<br>Ital Belum Leng<br>dah Lengkap<br>Kelas<br>sestor t<br>Status Niai                                                                        | kap<br>XI (11)<br>Sro                             | nester 2<br>Status Nilai                                                                                     | Kela:<br>Ser<br>Proses                         | s XII<br>mester<br>Stats                                      |
| Total                | aftar Nilai Sis<br>Petunjuk:<br>9 Pastikan nilai p<br>18 items.<br>NISN<br>Bah                                                                                                    | iwa<br>ah nilai sisw<br>iswa terisi d<br>Nama<br>asa (Reg                                       | a silakan klik te<br>lengan tengkap<br>Jurusan<br><b>Jurusan</b><br><b>uler)</b>  | mbol "edif"<br>dan benar<br>Proses<br>Kelas                                    | Kelas<br>nester 1<br>Status Nilai<br>s 10 Smt 1                                                                                         | X (10)<br>Sci<br>Proses<br>Kela                     | Keterang<br>Boun To<br>Boun To<br>Boun Lo<br>Bound Lo<br>Bound Lo<br>Bound Lo<br>Bound Lo<br>Status Nilai<br>s 10 Smt 2                                                                                                    | anc<br>P Nia<br>Nia Si<br>Nia Si<br>Proses<br>Kela                                                                                                    | Belum Terisi<br>Ital Belum Leng<br>dah Lengkap<br>Kelas<br>nester 1<br>Status Nilai<br>s 11 Smt 1                                                        | Kap<br>XI (11)<br>Proses<br>Kela                  | nester 2<br>Status Nilai<br>6 11 Smt 2                                                                       | Kelat<br>Ser<br>Proses<br>Kelat                | s XII<br>nester<br>Stats<br>s 12 Sr                           |
| Total                | aftar Nilai Sis<br>Petunjuk:<br>9 Untuk menguba<br>9 Pastikan nilai s<br>18 items.<br>885N<br>Bah<br>099999995                                                                                                    | iwa<br>ah nilai sisw<br>Iswa terisi d<br>Nama<br>asa (Reg<br>Badrun                             | a silakan klik te<br>lengan lengkap<br>Jurusan<br><b>Jurusan</b><br><b>uler)</b>  | mbol "edif"<br>dan benar<br>Sen<br>Proses<br>Kelas                             | Kelas<br>nester 1<br>Status Nilai<br>10 Smt 1<br>Status Tanta                                                                           | X (10)<br>See<br>Proses<br>Keta                     | Keterang<br>Exter 10<br>Exter 10<br>Exter 10<br>Exter 10<br>Status Nilai<br>5 10 Smt 2<br>Exter 10                                                                                                    | pan:<br>Control to take<br>Control to take<br>Proses<br>Kela:<br>(7)                                                                                                    | Belum Terisi<br>Iai Belum Leng<br>dah Lengkap<br>Kelas<br>sester t<br>Status Nilai<br>s 11 Smt 1<br>extenses                                             | Kap<br>XI (11)<br>Proses<br>Keta                  | nesster 2<br>Status Nilai<br>6 11 Smt 2<br>Cht/cm Tanus                                                      | Kelas<br>Ser<br>Proses<br>Kelas                | s XII<br>mester<br>Statu<br>s 12 Sn                           |
| Total<br>1<br>1<br>2 | aftar Nilal Sis<br>Peterjuk:<br>9 Untuk mengubuk<br>9 Pastikan nilai si<br>18 items.<br>885N<br>Bah<br>009090005<br>99990009 12                                                                                                    | iwa<br>ih nilai sisw<br>iswa tertsi d<br>Nama<br>asa (Reg<br>Badrun<br>Haris<br>Setiaji         | a silakan Kik te<br>kegan kegbap<br>Jurusan<br><b>uler)</b>                       | mbol "edf"<br>dan benar<br>Proses<br>Kelas<br>(2<br>2                          | Kelas<br>nester 1<br>Status Nilai<br>st 0 Smt 1<br>Estan Teris<br>Behan Teris                                                           | X (10)<br>Sec<br>Proses<br>Kela<br>2                | Keterang<br>Daan Se<br>Salara La<br>Salara La<br>Cargaya<br>Largaya<br>Salara La<br>Salara Larka<br>Salara Larka<br>Salara Larka<br>Salara Larka                                                                                                    | an:<br>⇒ Nia<br>⇒ N<br>⇒ Nia<br>Scr<br>Proses<br>Kela:<br>(7)<br>(7)                                                                                                    | Belum Tensi<br>laa Belum Leng<br>dah Lengkap<br>Kelas<br>nester 1<br>Satus Nilai<br>s11 Smt 1<br>Balun Zeni<br>Belum Zeni                                | Kap<br>XI (11)<br>Proses<br>Kela<br>(7)<br>(7)    | nester 2<br>Status Nilai<br>o 11 Sml 2<br>Solum Terro<br>Belum Terro                                         | Kelas<br>Ser<br>Proses<br>Kelas<br>2           | s XII<br>mosted<br>Stats<br>8 12 Se<br>Gala<br>Redu           |
| Total                | aftar Nilal Sis<br>Peterjuk:<br>9 Untuk mengabag<br>9 Pastikan nilai si<br>18 items.<br>009090909<br>99990099 12<br>99909090 12                                                                                                    | wa<br>bh nilai sisw<br>iswa terisi d<br>Nama<br>asa (Reg<br>Badrun<br>Haris<br>Sebaji<br>Badrun | a silakan Kik te<br>tengan lengkap<br>Jurrusan<br><b>uler)</b>                    | mbol "edif"<br>dan benar<br>Proses<br>Kelas<br>(2<br>(2                        | Kelas<br>nester 1<br>Status Nilei<br>10 Smt 1<br>Estan Zeric<br>Belan Teric<br>Estan Teric                                              | X (10)<br>Ser<br>Proses<br>Kela<br>2                | Keterany<br>Butur Sr<br>Butur Sr<br>Butur Sr<br>Butur Srite<br>Status Nilai<br>s 10 Smt 2<br>Butur Sms<br>Butur Sms<br>Butur Sms                                                                                                    | an:<br>an:<br>Phila<br>Proses<br>Keta<br>C<br>C<br>C<br>C<br>C                                                                                                    | Belum Tensi<br>las Belum Leng<br>dah Lengtap<br>Kelas<br>nester 1<br>Status Illai<br>11 Smt 1<br>Belum Zensi<br>Belum Zensi<br>Belum Zensi               | Kap<br>XI (11)<br>Sec<br>Proses<br>Keta<br>2<br>2 | nester 2<br>Stetus Nilai<br>o 11 Sml 2<br>Retus Perso<br>Retus Perso<br>Retus Perso                          | Kelar<br>Ser<br>Proses<br>Kelar<br>2           | S XII<br>mester<br>Staty<br>s 12 Sr<br>Bala<br>Betu<br>Betu   |
| # D                  | aftar Nilai Sis<br>Petergek:<br>D Unter mengubu<br>P Pastiran nilai si<br>18 items.<br>NISM<br>Bah<br>099999095<br>9999990912<br>9999990912                                                                                                    | kama<br>kama<br>Nama<br>asa (Reg<br>Badrun<br>Haris<br>Seliaj<br>Badrun<br>Haris                | a silakan Mik te<br>lengan lengkap<br>Jurusan<br><b>uler)</b><br>Bahasa<br>Bebasa | mbol "edif"<br>dan benar<br>Proses<br>Kelas<br>(2<br>(2<br>(2)                 | Kelas<br>nester 1<br>Status Nilai<br>10 Smt 1<br>Estan Teris<br>Estan Teris<br>Estan Teris<br>Estan Teris                               | X (10)<br>Ser<br>Proses<br>Kela<br>2<br>2<br>2      | Keterany<br>Bokur Sr<br>Bokur Sr<br>Bokur Srift<br>Status Nilai<br>s 10 Smt 2<br>Bokur Saris<br>Bokur Saris<br>Bokur Saris<br>Bokur Saris                                                                                                    | pan:<br>C >> Nila<br>>> Nila Su<br>Proses<br>Kela:<br>C<br>C<br>C<br>C<br>C<br>C<br>C<br>C<br>C<br>C<br>C<br>C<br>C                                                                                                    | Belum Tensi<br>Ital Belum Lengkap<br>Kelas<br>nester 1<br>Status Itali<br>11 Smt 1<br>Belum Tensi<br>Belum Tensi<br>Belum Tensi<br>Belum Tensi           | XI (11)<br>See<br>Proses<br>Kela<br>C             | nester 2<br>Status Nilai<br>s 11 Sml 2<br>Betan Sens<br>Batan Sens<br>Batan Sens<br>Batan Sens<br>Batan Sens | Kela:<br>See<br>Proses<br>Kela:<br>2<br>2      | S XII<br>Statu<br>Statu<br>Betu<br>Betu<br>Betu               |
| # D                  | aftar Nilai Sis<br>Petwişuk:<br>D Untuk mengubu<br>P Pastikan nilai si<br>18 ilems.<br>NISM<br>Bah<br>099999999<br>999999912<br>9999999917<br>9999999917                                                                                                    | kama<br>kama<br>kama<br>kama<br>kama<br>kama<br>kama<br>kama                                    | a silakan kiki te<br>engan lengkap<br>Jurusan<br>uler)<br>Bahasa<br>(Reguler)     | mbol "edif"<br>dan benar<br>Proses<br>Kelas<br>(?<br>(?)<br>(?)                | Kelas<br>nester 1<br>Status Nilai<br>10 Smt 1<br>Estan Terts<br>Estan Terts<br>Estan Terts<br>Estan Terts<br>Estan Terts                | X (10)<br>Proses<br>Kela<br>7<br>7<br>7             | Keterang<br>Data<br>Satura Kilai<br>5 10 Sml 2<br>Satura Kilai<br>6 No Sml 2<br>Satura Satura<br>Refere Satura<br>Satura Satura<br>Satura Satura                                                                                                    | pan:<br>a > Nila<br>> Nila<br>> Nila<br>Set<br>Proses<br>Kela<br>C<br>C<br>C<br>C<br>C                                                                                                    | Belum Tensi<br>Ital Belum Lengkap<br>Kelas<br>neuter 1<br>Status Itali<br>Status Itali<br>Status Itali<br>Belum Tensi<br>Belum Tensi<br>Belum Tensi      | XI (11)<br>See<br>Proses<br>C2<br>C2<br>C2<br>C2  | nester 2<br>Status Nilai<br>S11 Sml 2<br>Betan Tensi<br>Betan Tensi<br>Betan Tensi<br>Buan Tensi             | Kelar<br>See<br>Proses<br>Kelar<br>Q<br>Q<br>Q | S XII<br>Stats<br>S 12 Sr<br>Brite<br>Brite<br>Brite<br>Brite |
| # D                  | aftar Nilai Sis<br>Petwijsk:<br>9 (Hotk mengubb<br>9 Pastikan nilai si<br>18 Rems.<br>18 Rems.<br>18 Rems.<br>18 Rems.<br>18 Rems.<br>18 Rems.<br>18 Rems.<br>18 Rems.<br>18 Rems.<br>18 Rems.<br>18 Rems.<br>18 Rems.<br>18 Rems.<br>18 Rems.<br>18 Rems.<br>19 Res.<br>19 Res.<br>1 | Nama<br>Nama<br>Assa (Reg<br>Badrun<br>Haris<br>Setiaji<br>Badrun<br>Haris<br>Setiaji<br>Badrun | a silakan kiki te<br>engan tengkap<br>Jurusan<br>uler)<br>Bahasa<br>(Reguler)     | mbol "edif"<br>dan benar<br>Proses<br>Kelas<br>(?)<br>(?)<br>(?)<br>(?)<br>(?) | Kelas<br>nester 1<br>Status Kilai<br>10 Smt 1<br>Entan Serec<br>Estan Serec<br>Estan Serec<br>Estan Serec<br>Estan Serec<br>Estan Serec | X (10)<br>Sei<br>Proses<br>Kela<br>2<br>2<br>2<br>2 | Keterang<br>Low Tr<br>Low Tr<br>Low Tr<br>Low Tr<br>Low Tr<br>Status Nilai<br>5 10 Sml 2<br>Low Tr<br>Status Nilai<br>5 10 Sml 2<br>Sml 2<br>Sml 2 | anc<br>a >> Naize<br>a> N aize<br>a> Naize<br>a> Naize                                                                                                    | Beium Tensi<br>Ital Beium Lengiap<br>Kelas<br>rester 1<br>Sadus Nilai<br>S11 Smit 1<br>Raum Sant<br>Rober Smit<br>Rober Smit<br>Rober Smit<br>Rober Smit | XI (11)<br>See<br>Proses<br>C<br>C<br>C<br>C<br>C | nester 2<br>Status Nilai<br>s11 Smit 2<br>Brian Smit<br>Brian Smit<br>Bulan Smit<br>Bulan Smit<br>Bulan Smit | Kela:<br>Proses<br>Kela:<br>7<br>7<br>7<br>7   | S XII<br>Statu<br>Statu<br>Bala<br>Bala<br>Bala<br>Bala       |

Gambar 31. Klik Input Nilai Siswa

- b) Ikut Petunjuk Pengisian pada aplikasi
- c) Input Nilai dapat dilakukan dengan metode Mengisi nilai siswa satu

per satu, dengan cara Klik tombol edit pada kolom proses, sesuai dengan semester siswa.

- d) Input Nilai dapat juga dilakukan dengan metode unggah File Excel, Input Nilai Semua Siswa Sekaligus Dengan Excel dengan cara (Langkah 1) Unduh Excel Nilai Siswa - ) (Langkah 2) Unggah Excel Nilai Siswa
- e) Unduh Excel Nilai Siswa dan mengisi sesuai nilai siswa

| File  |      | Home Insert      | Page Layout Formulas D | lata Ri             |                   |                        |                     |                 | PDF                  | Q Tel                   |                     |                      |                     |                     |                 |                 |                         |                     |                              |                           |                     | Q Share             |
|-------|------|------------------|------------------------|---------------------|-------------------|------------------------|---------------------|-----------------|----------------------|-------------------------|---------------------|----------------------|---------------------|---------------------|-----------------|-----------------|-------------------------|---------------------|------------------------------|---------------------------|---------------------|---------------------|
| Past  | , X  | Arial<br>B I U - | • 12 • A' A' = =       | *) •                | ab w              | /rap Text<br>lerge & l | Center •            | Gene            | eral<br>• % <b>9</b> | 0. 0.*                  | Con<br>Form         | ditional<br>atting * | Format a<br>Table * | is Cell<br>Styles   |                 | ert Deler       | te Form                 | at                  | AutoSum<br>Fill *<br>Clear * | - A<br>Z<br>Sort<br>Filte | T P                 | k<br>v              |
| Clipt | oard | IS F             | ont 5                  | Aliq                | gnment            |                        |                     | 5               | Number               | r                       | 6                   |                      | Styles              |                     |                 | Cells           | 5                       |                     |                              | Editing                   |                     |                     |
| J17   |      | • : ×            | √ fx                   |                     |                   |                        |                     |                 |                      |                         |                     |                      |                     |                     |                 |                 |                         |                     |                              |                           |                     | ,                   |
|       | A    | в                | С                      | D                   | Е                 | F                      | G                   | н               | 1                    | J                       | к                   | L                    | м                   | N                   | 0               | Р               | Q                       | R                   | s                            | т                         | U                   | v                   |
| 1     | P    | ODE JURUSAN      | 69958780000            |                     |                   |                        |                     |                 |                      |                         |                     |                      |                     |                     |                 |                 |                         |                     |                              | B                         | AHAS                | A                   |
| 2     |      |                  |                        |                     | K                 | ELAS 1                 | 0 SEME              | STER 1          |                      |                         |                     | K                    | ELAS 1              | 0 SEME              | STER 2          |                 |                         |                     | K                            | ELAS 1                    | 1 SEME              | STER 1              |
| 3     | lo.  | NISN             | Nama Siswa             | Bahasa<br>Indonesia | Bahasa<br>Inggris | Matemati<br>ka         | Sastra<br>Indonesia | Antropolo<br>gi | Bahasa<br>Asing      | Pend.<br>Agama<br>Islam | Bahasa<br>Indonesia | Bahasa<br>Inggris    | Matemati<br>ka      | Sastra<br>Indonesia | Antropolo<br>gi | Bahasa<br>Asing | Pend.<br>Agama<br>Islam | Bahasa<br>Indonesia | Bahasa<br>Inggris            | Matemati<br>ka            | Sastra<br>Indonesia | Antropolo B<br>gi 4 |
| 4     | 1    | 9999999991       | Haris Setiaji          | 80                  | 80                | 80                     | 80                  | 80              | 80                   | 80                      | 80                  | 80                   | 80                  | 80                  | 80              | 80              | 80                      | 80                  | 80                           | 80                        | 80                  | 80                  |
| 5     | 2    | 9999999996       | Badrun                 | 90                  | 90                | 90                     | 90                  | 90              | 90                   | 90                      | 90                  | 90                   | 90                  | 90                  | 90              | 90              | 90                      | 90                  | 90                           | 90                        | 90                  | 90                  |
| 6     | 3    | 0999999991       | Haris Setiaji          | 80                  | 80                | 80                     | 80                  | 80              | 80                   | 80                      | 80                  | 80                   | 80                  | 80                  | 80              | 80              | 80                      | 80                  | 80                           | 80                        | 80                  | 80                  |
| 7     | - 4  | 0999999996       | Badrun                 | 90                  | 90                | 90                     | 90                  | 90              | 90                   | 90                      | 90                  | 90                   | 90                  | 90                  | 90              | 90              | 90                      | 90                  | 90                           | 90                        | 90                  | 90                  |
| 8     | 5    | 9999999912       | Haris Setiaji          | 80                  | 80                | 80                     | 80                  | 80              | 80                   | 80                      | 80                  | 80                   | 80                  | 80                  | 80              | 80              | 80                      | 80                  | 80                           | 80                        | 80                  | 80                  |
| 9     | 6    | 9999999917       | Badrun                 | 90                  | 90                | 90                     | 90                  | 90              | 90                   | 90                      | 90                  | 90                   | 90                  | 90                  | 90              | 90              | 90                      | 90                  | 90                           | 90                        | 90                  | 90                  |
| 10    |      |                  |                        |                     |                   |                        |                     |                 |                      |                         |                     |                      |                     |                     |                 |                 |                         |                     |                              |                           |                     |                     |
| 12    |      |                  |                        |                     |                   |                        |                     |                 |                      |                         |                     |                      |                     |                     |                 |                 |                         |                     |                              |                           |                     |                     |
| 13    |      |                  |                        |                     |                   |                        |                     |                 |                      |                         |                     |                      |                     |                     |                 |                 |                         |                     |                              |                           |                     |                     |

Gambar 32. Input Nilai Siswa di excel

f) Unggah Excel Nilai Siswa

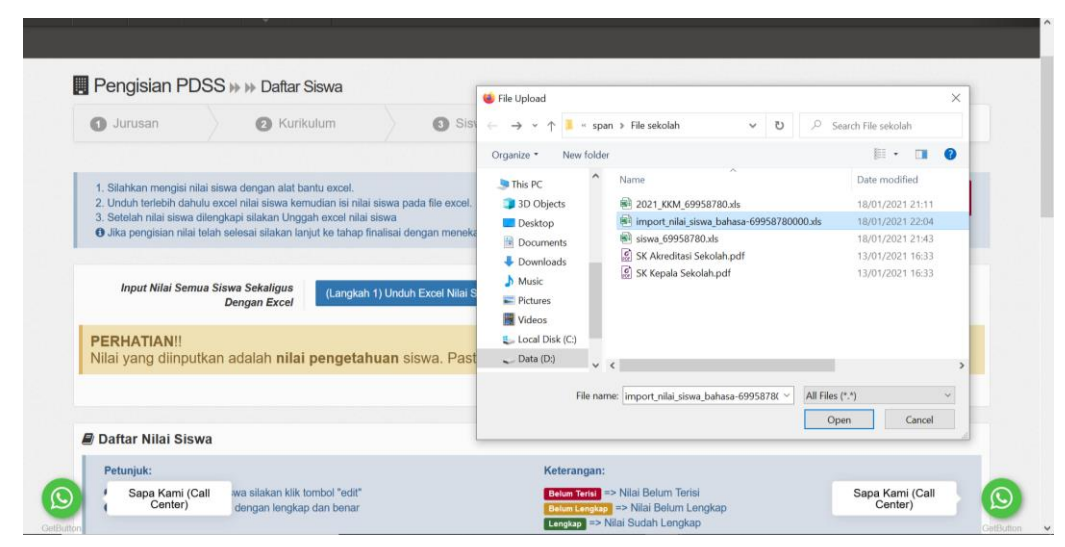

Gambar 33. Upload file excel Nilai Siswa

Pilih file import\_import\_siswa\_bahasa/ips/ipa\_npns.xls -> Ok

| Da      | ftar Nilai Sisv                                          | wa                                |                                                  |        |              |        |                                                                |                                           |                                       | -       | - 4          |        | -       |         | 1 |
|---------|----------------------------------------------------------|-----------------------------------|--------------------------------------------------|--------|--------------|--------|----------------------------------------------------------------|-------------------------------------------|---------------------------------------|---------|--------------|--------|---------|---------|---|
| Pe<br>0 | t <b>unjuk:</b><br>Untuk mengubah<br>Pastikan nilai sisv | nilai siswa sil<br>va terisi deng | lakan klik tombol "edit"<br>an lengkap dan benar |        |              |        | Keterangan:<br>Belum Terisi =<br>Belum Lengkap<br>Lengkap => N | > Nilai Beli<br>=> Nilai E<br>lilai Sudah | um Terisi<br>Ielum Lengkap<br>Lengkap |         |              |        |         |         |   |
| Total 1 | items.                                                   |                                   |                                                  |        | -            |        | _                                                              |                                           |                                       |         |              |        | -       |         |   |
|         |                                                          |                                   |                                                  | 100    | Kelas        | X (10) |                                                                |                                           | Kelas                                 | XI (11) |              | Kela   | s XII   | (12)    |   |
| #       | NISN                                                     | Nama                              | Jurusan                                          | Proses | Status Nilai | Proses | Status Nilai                                                   | Proses                                    | Status Nilai                          | Proses  | Status Nilai | Proses | Statu   | s Nilai |   |
|         | в                                                        | ahasa (Re                         | eguler)                                          | Kela   | s 10 Smt 1   | Kela   | s 10 Smt 2                                                     | Kela                                      | s 11 Smt 1                            | Kela    | s 11 Smt 2   | Kela   | s 12 Sm | nt 1    |   |
| 1       | 0999999996                                               | Badrun                            |                                                  | 8      | Lengkap      | œ      | Lengkap                                                        | 8                                         | Lengkap                               | 8       | Lengkap      | C8     | Len     | igkap   |   |
| 2       | 9999999912                                               | Haris<br>Setiaji                  |                                                  | œ      | Lengkap      | œ      | Lengkap                                                        | Ø                                         | Lengkap                               | Ø       | Lengkap      | œ      | Len     | igkap   |   |
| 3       | 9999999917                                               | Badrun                            | Babasa                                           | C2     | Lengkap      | œ      | Lengkap                                                        | 12                                        | Lengkap                               | 8       | Lengkap      | 68     | Len     | igkap   |   |
| 4       | 99999999991                                              | Haris<br>Setiaji                  | (Reguler)                                        | œ      | Lengkap      | Ø      | Lengkap                                                        | ß                                         | Lengkap                               | Ø       | Lengkap      | œ      | Len     | igkap   |   |
| 5       | 99999999996                                              | Badrun                            |                                                  | œ      | Lengkap      | 2      | Lengkap                                                        | 12                                        | Lengkap                               | ß       | Lengkap      | ß      | Len     | igkap   |   |
|         | 09999999991                                              | Haris                             |                                                  | 12     | Lengkap      | CR .   | Lengkap                                                        | 8                                         | Lengkap                               | 18      | Lengkap      | 12     | Len     | igkap   |   |

Gambar 34. Hasil Upload file excel Nilai Siswa

10. Cek Kembali nilai siswa apakah semua sudah terinput dengan benar, jika sudah maka ke Langkah selanjutnya yaitu FINALISASI.

### E. TATA CARA FINALISASI

Finalisasi merupakan tahap akhir sekolah dalam mendaftarkan siswanya pada SPAN-PTKIN 2021. **Harap diperhatikan bahwa setelah data difinalisasi, data tidak dapat diubah lagi, sekolah tidak dapat menambah siswa, menginput nilai KKM, Nilai Siswa.** Sekolah dapat melakukan perubahan data selama Jadwal Input PDSS berlangsung yaitu 19 Januari s/d 15 Februari, setelah itu sistem SPAN-PTKIN akan mengunci data PDSS yang sudah terinput.

Adaput tatacara Finalisasi → Finalisasi → sebagai berikut :

1. Pastikan data KKM, data Siswa, data Nilai Siswa sudah benar, Klik → Finalisasi →

| <ul> <li>Jurusan <ul> <li>Kurikulum </li> <li>Siswa <ul> <li>Nital.</li> <li>Finalisasi</li> </ul> </li> <li>Siswa <ul> <li>Nital.</li> <li>Finalisasi</li> </ul> </li> <li>Siswa dingkang sikan langkang sikan langkang sikang sikang</li></ul></li></ul> |  |
|----------------------------------------------------------------------------------------------------|--|
| 1. Skahkan mengisi inlai siswa dengan alat bantu excet.       >>>>>>>>>>>>>>>>>>>>>>>>>>>>>>                                                                                                    |  |
| 1. Statikan mengisi nilai siswa dengan alat bantu excel. 2. Undu taribati haribati excel nilai siswa kemudian isi nilai siswa abada file excel. 3. Stelah hari siswa kemudian si nilai siswa abada file excel. 3. Stelah hari siswa kemudian si nilai siswa abada file excel. 3. Stelah hari siswa kemudian lingah central finalisasi PDSS*  Input Nilai Semua Siswa Sekaligus Dengan Excel (Langkah 1) Unduh Excel Nilai Siswa • )                                                                                                    |  |
| Input Nilai Semua Siswa Sekaligus<br>Dengan Excel       (Langkah 1) Unduh Excel Nilai Sewa - *** (Langkah 2) Unggah Excel Nilai Sewa         PERHATIAN!!       Nilai yang diinput hanya skala 1-4 atau skala 100         Daftar Nilai Siswa       Ketrangan:         • Unduk mengubah nilai siswa silakan kilk tombol "edit"       Ketrangan:                                                                                                    |  |
| PERHATIAN!!         Iilai yang diinputkan adalah nilai pengetahuan siswa. Pastikan Nilai yang diinput hanya skala 1-4 atau skala 100         Daftar Nilai Siswa         Petunjuk:       Keterangan:         Untuk menubah nilai siswa siakan kik tombo''edi''       Evention > Nilai Belum Terisi                                                                                                    |  |
| Daftar Nilai Siswa Petunjuk: Keterangan: 0 Untuk menubah nilai Siswa silakan kik tombol 'edir' (™™™) ⇒ Nilai Belum Terisi                                                                                                    |  |
| Petunjuk: Keterangan:<br>♥ Untuk mengubah nilai siswa silakan kik tombol "edit" (Panan Amri) => Nilai Belum Terisi                                                                                                    |  |
| O Untuk mengubah nilai siswa silakan kik tombol "edit" (betan Terrist) ⇒ Nilai Belum Terrist                                                                                                    |  |
| O Pastikan nilai siswa terisi dengan lengkap dan benar     Belum Lengkap ⇒ Nilai Belum Lengkap     Conpag ⇒ Nilai Sudah Lengkap                                                                                                    |  |
| St                                                                                                    |  |
| Gambar 35. Klik Finalisasi                                                                                                    |  |
| aniutnya Klik Finalisasi Poss                                                                                                    |  |
|                                                                                                    |  |
| ・ A - 開 - 創 - 22 「声 - C+<br>eranda Jurusan Kurkulum Siowa Finatisasi Kaluar                                                                                                    |  |
|                                                                                                    |  |
| INALISASI PDSS                                                                                                    |  |
| Jumiah Siswa Perurusan                                                                                                    |  |
| Bahasa (Regular) 6 51100 Perhadi a UII Setelah Kilk "FINALISASI PDSS" data siswa nilaj kurikulum dan                                                                                                    |  |
| PA (Brouler) CTIC Control Control Cont                   |  |
|                                                                                                    |  |
| sebelum mela ukan finalisasi dan pastikan data Siswa dan Nilai telah lengkap<br>dan benar.                                                                                                    |  |
| IPS (Reguler)     415w3       TOTAL     1615w3                                                                                                    |  |
| IPS (Regular)     (1)       IPS (Regular)     (1)       TOTAL     (1)       JUMLAH KUOTA     (2)                                                                                                    |  |

Gambar 36. Finalisasi PDSS

2. Langkah Selanjutnya Cetak Login Siswa.

## F. TATA CARA UNDUH LOGIN SISWA

Tahapan Cetak Login Siswa / Unduh Login Siswa dapat dilakukan jika sekolah sudah melakukan tahapan sebelumnya yaitu FINALISASI PDSS

Adapun tata cara melakukan cetak login siswa / Cetak Login Siswa sebagai berikut :

| L. Klik Cetak Login Siswa                         |                                                                                                    |
|---------------------------------------------------|----------------------------------------------------------------------------------------------------|
| Reranda Jurusan Kurikulum Siswa Finalisasi Keluar |                                                                                                    |
| FINALISASI PDSS                                   | Informasi Pengisian PDSS                                                                                                    |
| Bahasa (Reguler) 6 Siswa<br>IPA (Reguler) 6 Siswa | SUDAH FINALISASI !!! Pengisian Borang PDSS telah difinalisasi, Anda tidak dapat lagi melakukan perubahan atau penambahan data. Untuk mengajukan                                            |
| IPS (Reguler) 4 Siswa<br>TOTAL 16 Siswa           | pembukaan PDSS kembali silakan mengirimkan permohonan pembukaan<br>pengisian PDSS yang ditanda tangani oleh Kepala Sekolah atau pejabat<br>setingkat ke email <b>pdss@span-ptkin.ac.id</b> |
| JUMLAH KUOTA (700)<br>SISA KUOTA (884)            | 🕀 Cetak Login Siswa                                                                                                    |

2. selanjutnya akan mencul di new tab browser login siswa

| Daftar Login Password SPAN-PTKIN $\times$ | +                                                                                                    |                                                        | 👓 – 🚥 🗙     |
|-------------------------------------------|----------------------------------------------------------------------------------------------------|--------------------------------------------------------|-------------|
| ← → ♂ ☆                                   | 🗊 🖴 http://www.com/com/org/aliana/web/finaliana/web/finali | sasi/report \cdots 🖂 🔂                                 | ± II\ ₪ 🔹 ≡ |
| ① ↑ ↓ 1 of 3                              |                                                                                                    | - + Automatic Zoom 🗸                                   | ē 🖶 🖻 🖡 ≫   |
|                                           | LOGIN<br>SELEKSI PRESTASI AK<br>NPSN : 655507<br>Nama Sekolah : SMMO<br>Kepala Sekolah : ASEF                                                                                                    | PENDAFTARAN SISWA<br>KADEMIK NASIONAL PTKIN TAHUN 2021 |             |
|                                           | NISN                                                                                                    | 999999991                                              |             |
|                                           | Nama Siswa                                                                                                    | Haris Setiaji                                          |             |
|                                           | Jurusan                                                                                                    | Bahasa                                                 |             |
|                                           | ID Pendaftaran                                                                                                    | 2002204407                                             |             |
|                                           | Password                                                                                                    | SPAN352325                                             |             |
|                                           |                                                                                                    |                                                        |             |
|                                           | NISN                                                                                                    | 999999996                                              |             |
|                                           | Nama Siswa                                                                                                    | Badrun                                                 |             |
|                                           | Jurusan                                                                                                    | Bahasa                                                 | ~           |

 Unduh / Simpan pada komputer/notebook/netbook, kemudian berikan kepada siswa. Ctrl + Save atau Save Page As -> pilih format PDF atau Ctrl + P atau Print.